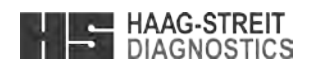

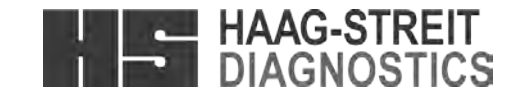

Should you have any further questions, please contact your HAAG-STREIT representative at: http://www.haag-streit.com/contact/contact-your-distributor.html

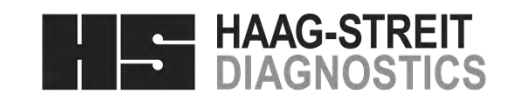

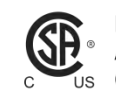

CE

1250

 PRODUCTS CERTIFIED FOR BOTH THE U.S
 AND CANADIAN MARKETS, TO THE APPLI-SCABLE U.S. AND CANADIAN STANDARDS

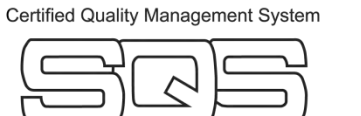

EN ISO 13485

Reg. Nr. 11956

## HAAG-STREIT AG

Gartenstadtstrasse 10 3098 Koeniz, Switzerland Phone +41 31 978 01 11 Fax +41 31 978 02 82 eMail info@haag-streit.com Internet www.haag-streit.com

 HAAG-STREIT AG, Switzerland, Phone: (+41-31) 978 0111, Fax: (+41-31) 978 0282, info@haag-streit.com

 HAAG-STREIT DEUTSCHLAND GmbH, Germany, Phone: (+49-4103) 709 02, Fax: (+49-4103) 709 370, info@haag-streit.de

 HAAG-STREIT FRANCE, France, Phone (+33-4) 5009 0033, Fax (+33-4) 5009 7190, info@haag-streit.fr

 HAAG-STREIT UK, United Kingdom, Phone (+44-1279) 414969, Fax (+44-1279) 635232, info@haag-streit-uk.com

 HAAG-STREIT USA, INC., USA, Phone: (+1-513) 336 6858, Fax: (+1-513) 336 7828, octopus@haag-streit-usa.com

**Tradition and Innovation** 

# INSTRUCTIONS FOR USE Perimeter OCTOPUS® 300

1500.1802144.02100 10. Edition / 2013-06

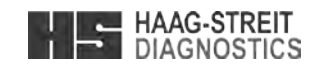

#### **Tradition and Innovation**

#### INTRODUCTION

We thank you for choosing a HAAG-STREIT appliance. Provided you comply carefully with the regulations in these instructions for use, we can guarantee the reliable and unproblematic use of our product.

#### PURPOSE OF USE

The Octopus 300 perimeter is designed for the examination, analysis and documentation of the field of sight, especially the light difference sensitivity and other functions of the human eye.

#### **GENERAL INFORMATION**

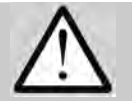

## WARNING!

For perimetry no contraindications are known. Therefore there is no need for related measures.

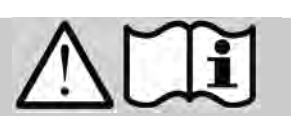

# WARNING!

Read the instructions for use carefully before commissioning the Octopus 300. They contain important information concerning the safety of the user and patient.

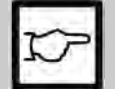

## NOTE!

Federal law restricts this device to sale by or on the order of a physician or practitioner.

| Notes |  |
|-------|--|
|       |  |
|       |  |
|       |  |
|       |  |
|       |  |
|       |  |
|       |  |
|       |  |
|       |  |
|       |  |
|       |  |
|       |  |
|       |  |
|       |  |
|       |  |
|       |  |
|       |  |
|       |  |
|       |  |
|       |  |
|       |  |
|       |  |
|       |  |
|       |  |
|       |  |
|       |  |
|       |  |
|       |  |
|       |  |
|       |  |
|       |  |
|       |  |
|       |  |
|       |  |
|       |  |
|       |  |
|       |  |
|       |  |
|       |  |
|       |  |
|       |  |
|       |  |
|       |  |
|       |  |
|       |  |
|       |  |
|       |  |
|       |  |
|       |  |
|       |  |
|       |  |
|       |  |
|       |  |
|       |  |
|       |  |
|       |  |
|       |  |
|       |  |
|       |  |
|       |  |
|       |  |
|       |  |

OCTOPUS 300 Instruction for Use

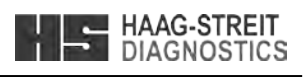

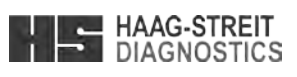

#### Trad \_\_\_\_

| Notes |
|-------|
|       |
|       |
|       |
|       |
|       |
|       |
|       |
|       |
|       |
|       |
|       |
|       |
|       |
|       |
|       |
|       |
|       |
|       |
|       |
|       |
|       |
|       |
|       |
|       |
|       |
|       |
|       |
|       |
|       |
|       |
|       |
|       |
|       |
|       |
|       |
|       |
|       |
|       |
|       |
|       |
|       |
|       |
|       |
|       |
|       |
|       |
|       |
|       |
|       |
|       |
|       |
|       |
|       |
|       |
|       |
|       |
|       |
|       |
|       |
|       |
|       |
|       |
|       |
|       |
|       |
|       |

| Tradition and Innovation           |                                 |  |  |
|------------------------------------|---------------------------------|--|--|
|                                    |                                 |  |  |
| CONTENTS                           |                                 |  |  |
|                                    |                                 |  |  |
| INTRODUCTIO                        | /N                              |  |  |
| PURPOSE OF                         | USE                             |  |  |
| GENERAL INF                        | ORMATION                        |  |  |
| 1 SAFETY.                          |                                 |  |  |
| 11 Area                            | as of application of the device |  |  |
| 111                                | Patient population              |  |  |
| 1.2 Amb                            | vient conditions                |  |  |
| 1.3 Ship                           | ment and unpacking              |  |  |
| 1.4 Insta                          | allation warnings               |  |  |
| 1.5 Operation and environment      |                                 |  |  |
| 1.6 Disinfection                   |                                 |  |  |
| 1.7 Warranty and product liability |                                 |  |  |
| 1.8 Sym                            | bols                            |  |  |
| 2 THE INST                         | RUMENT                          |  |  |
| 21 Peri                            | meter Octopus 300               |  |  |
| 211                                | Ontical Unit                    |  |  |
| 2.1.2                              | Headrest                        |  |  |
| 2.1.3                              | Trial Lens holder               |  |  |
| 2.1.4                              | Housing                         |  |  |
| 2.1.5                              | Fuses                           |  |  |
| 2.1.6                              | Operating Unit                  |  |  |
| 2.1.7                              | Patient Response Button         |  |  |
| 2.1.8                              | External Connections            |  |  |
| 2.1.9                              | Light Sources                   |  |  |
| 2.1.10                             | Light Intensities               |  |  |
| 2.1.11                             | Stimulus                        |  |  |
| 2.1.12                             | Fixation Monitoring             |  |  |
| 2.1.13                             | Examination Data                |  |  |
| 2.2 Instr                          | ument Transportation            |  |  |

- 2.3 Installation ...... Instrument Table .... 2.3.1
- 2.3.2 Octopus 300 .....

### 3 OPERATION.....

- 3.1 Switch on the device ....
- 3.2 Switch on the device ......
- 3.3 General functions ...

## 4 CONFIGURATION, SETUP.....

- 4.1 General Basic Settings.....
- 4.2 Presetting for Preparing an Examination ...... 4.3
  - Defining the Variants of the Standard Examinat
- 4.4 Selecting the Perimetry Method .....
- 4.5 Defining user-defined Tests ..... 4.6 Settings for External Connections.....
- Ethernet Interface Settings..... 4.7
  - Settings for Data Communications.....
- 4.8 4.9 Service Functions.....

## 5 PERFORMING AN EXAMINATION .....

- 5.1 Instructing the Patient .....
- 5.2 Trial Lenses.... 5.3 Situating the Patient .....
- 5.4 Preparing an Examination (Standard Program)
- 5.5 Preparing an Examination (CT Program)......
- 5.6 Patient File ..
- 5.7 Information ..

OCTOPUS 300 Instruction for Use

OCTOPUS 300 Instruction for Use

Page 54 / 56

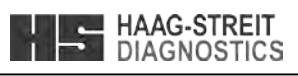

|                | 2        |
|----------------|----------|
|                | 2        |
|                | 2        |
|                | 6        |
|                | 6        |
|                | 6        |
|                | 6        |
|                | 6        |
|                | 6        |
|                | 1        |
|                | 8        |
|                | 8        |
|                | 10       |
|                | 10       |
|                | 11       |
|                | 11       |
|                | 11<br>11 |
|                | 11       |
|                | 11       |
|                | 12       |
|                | 12       |
|                | 12<br>12 |
|                | 12       |
|                | 12       |
|                | 12       |
|                | 12       |
|                | 12       |
|                | 12       |
|                | 14       |
|                | 14       |
|                | .14      |
|                | 14       |
|                | 16       |
|                | .16      |
|                | 17       |
| ation Programs | .18      |
|                | 19<br>20 |
|                | 23       |
|                | 24       |
|                | 25       |
|                | 25       |
|                | 26       |
|                | 26       |
|                | 26       |
| )              | ∠0<br>27 |
| /              | 29       |
|                | 29       |
|                | 30       |

# HAAG-STREIT DIAGNOSTICS

Tradition and Innovation

| 6  | MON         | NITORING AN EXAMINATION                                                      | 31          |
|----|-------------|------------------------------------------------------------------------------|-------------|
|    | 6.1         | Fine Positioning, Focusing                                                   |             |
|    | 6.2         | Command Buttons, Examination Progress                                        | 31          |
|    | 6.3         | Examination Information                                                      | 32          |
|    | 6.4         | Parameter Changing                                                           |             |
|    | 6.5         | Continuing an interrupted Examination                                        |             |
| 7  | ANA         | ALYSIS OF EXAMINATION RESULTS                                                | 34          |
|    | 7.1         | Examination File                                                             |             |
|    | 7.2         | Displaying the Results                                                       |             |
|    | 7.3         | Printing the Results                                                         |             |
|    | 1.4<br>71.4 | Transmitting the Results                                                     | 3/<br>27    |
|    | 7.5         | Deleting Results                                                             |             |
|    | 7.6         | Changing Patient Data                                                        |             |
| 8  | ΔΠΧ         |                                                                              | 40          |
| U  | 8 1         | Releasing Program Ontions                                                    | <b>40</b>   |
|    | 8.1.        | 1 Procedure                                                                  |             |
|    | 8.1.2       | 2 Entering the Dongle Code                                                   | 41          |
|    | 8.2         | The Results of Code Mistakes                                                 | 41          |
|    | 8.3         | Instrument Information                                                       | 41          |
|    | 8.4         | Touch Screen Calibration                                                     | 41          |
| 9  | SYS         | TEM MESSAGES / ERRORS                                                        | 43          |
|    | 9.1         | Messages                                                                     | 43          |
|    | 9.2         | Errors                                                                       | 43          |
| 10 | SOF         | TWARE UPDATES                                                                | 46          |
| 11 | TEC         | HNICAL DATA                                                                  | 47          |
|    | 11.1        | OCTOPUS 300                                                                  | 47          |
|    | 11.2        | Infrared Illumination                                                        | 47          |
| 12 | CAF         | RE AND MAINTENANCE                                                           | 48          |
|    | 12.1        | Maintenance                                                                  |             |
|    | 12.2        | Cleaning                                                                     |             |
|    | 12.2        | 2.1 Applied parts                                                            | 48          |
|    | 12.2        | 2.2 Ocular                                                                   | 48          |
|    | 12.3        | Light Sources                                                                | 48          |
| Α. | APP         | PENDIX                                                                       | 49          |
|    | A.1         | Accessories /spare parts                                                     | 49          |
|    | A2.         | Legal regulations                                                            |             |
|    | A3.         |                                                                              |             |
|    | Α4.<br>Δ5   | Disposal                                                                     |             |
|    | A5.         | RoHS China                                                                   | 49<br>50    |
| R  | INF(        | ORMATION AND MANUFACTURER'S DECLARATION CONCERNING ELECTROMAGNETIC COMPATIBL | I ITY (FMC) |
| υ. | 51          |                                                                              |             |
|    | B.1         | General                                                                      |             |

| l able 1: Emission                                                     | 51 |
|------------------------------------------------------------------------|----|
| Table 2: Immunity (all devices)                                        | 52 |
| Table 3: Immunity (not life-support device)                            |    |
| Table 4: Recommended separation distances (not life-support equipment) | 53 |
| Table 4. Recommended Separation distances (not me-support equipment)   |    |

#### **Tradition and Innovation**

| electromagnetic environment after the installation of high freque<br>measured field strength at the location of an Octopus 300 excee<br>particular location will have to be more closely examined. If unus<br>measures, e.g. the reorientation or relocation or conversion of th |
|----------------------------------------------------------------------------------------------------|
| The field strength is lower than 3 V/m throughout a frequency ba                                                                                                    |

c) Possible shorter distances outside ISM bands are not considered to have a better applicability.

## Table 4: Recommended separation distances (not life-support equipment)

#### Recommended separation distances between portable and mobile. RF communications equipment and the Octopus 300

The Octopus 300 is intended for use in the electromagnetic environment in which radiated RF disturbances are controlled. The customer or the user of the Octopus 300 can help prevent electromagnetic interference by maintaining a minimum distance between portable and mobile RF communications equipment (transmitters) and the Octopus 300 as recommended as below, according to the maximum output power of the communications equipment.

| Rated maximum output power of | Separation distance according to frequency of transmitter [m] |                                        |                                         |  |
|-------------------------------|---------------------------------------------------------------|----------------------------------------|-----------------------------------------|--|
| transmitter [w]               | 150 kHz – 80 MHz<br>D = 1.2 √ <b>P</b>                        | 80 MHz – 800 MHz<br>D = 1.2 √ <b>P</b> | 800 MHz – 2.5 MHz<br>D = 7.7 √ <b>P</b> |  |
| 0.01                          | 0.12                                                          | 0.12                                   | 0.77                                    |  |
| 0.1                           | 0.38                                                          | 0.38                                   | 2.5                                     |  |
| 1                             | 1.2                                                           | 1.2                                    | 7.7                                     |  |
| 10                            | 3.8                                                           | 3.8                                    | 25                                      |  |
| 100                           | 12                                                            | 12                                     | 77                                      |  |

For transmitters rated at a maximum output power not listed above, the recommended separation distance D in meters [m] can be estimated using the equation applicable to the transmitter, where P is the maximum output power rating of the transmitter in watts [W] according to the transmitter manufacturer.

NOTE 1: At 80 MHz and 800 MHz, the separation distance for the higher frequency range applies.

NOTE 2: These guidelines may not be valid for all situations. Electromagnetic propagation is affected by absorption and reflection from structures, objects and people.

NOTE 3: An addition factor of 10/3 is used in calculating the recommended separation distance to decrease the likelihood that mobile/portable communications equipment could cause interference if it is inadvertently brought into patient areas.

OCTOPUS 300 Instructions for Use

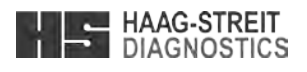

ency stationary transmitters, an examination of the location is to be recommended. When the eds the above compatibility level, then the normal operating conditions of the Octopus 300 at that usual power emission characteristics are observed, then it may be necessary to take additional he Octopus 300.

and from 150 kHz – 80 MHz

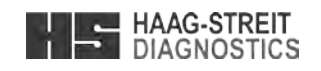

#### Table 2: Immunity (all devices)

| Guidelines and manufacturer's declaration – electromagnetic immunity                                                                                                    |                                                                                                    |                                                                                                    |                                                                                                    |  |
|----------------------------------------------------------------------------------------------------|----------------------------------------------------------------------------------------------------|----------------------------------------------------------------------------------------------------|----------------------------------------------------------------------------------------------------|--|
| The Octopus 300 is intended for use in the electromagnetic environment specified below. The customer or user of the Octopus 300 should assure that it is used in such an environment. |                                                                                                    |                                                                                                    |                                                                                                    |  |
| Immunity test standard IEC 60601 test level Compliance level Electromagnetic environment guidance                                                                                     |                                                                                                    |                                                                                                    |                                                                                                    |  |
| Electrostatic discharge (ESD)<br>IEC 61000-4-2                                                                                                    | ±6 kV contact<br>±8 kV air                                                                                                    | ±6 kV contact<br>±8 kV air                                                                                                    | Flooring should be made of wood or concrete, or be<br>covered with ceramic tiles. If the floor is covered with<br>synthetic material, the relative air humidity must be at least<br>30%. |  |
| Electrical fast transient / burst<br>IEC 61000-4-4                                                                                                    | ±2 kV for power supply lines                                                                                                    | ±2 kV for power supply lines                                                                                                    | Mains power quality should be that of a typical commercial or hospital environment.                                                                                                    |  |
| Surge<br>IEC 61000-4-5                                                                                                    | ±1 kV line to line<br>±2 kV line to earth                                                                                            | ±1 kV line to line<br>±2 kV line to earth                                                                                            | Mains power quality should be that of a typical commercial or hospital environment.                                                                                                    |  |
| Voltage dips, short interruptions<br>and voltage variations on power<br>supply lines<br>IEC 61000-4-11                                                                                | < 5% U <sub>T</sub> (0.5 cycle)<br>< 40% U <sub>T</sub> (5 cycles)<br>< 70% U <sub>T</sub> (25 cycle)<br>< 5% U <sub>T</sub> for 5 s | < 5% U <sub>T</sub> (0.5 cycle)<br>< 40% U <sub>T</sub> (5 cycles)<br>< 70% U <sub>T</sub> (25 cycle)<br>< 5% U <sub>T</sub> for 5 s | Mains power quality should be that of a typical commercial or hospital environment.                                                                                                    |  |
| NOTE: U <sub>T</sub> = Public alternating current supply before the application of the test level.                                                                                    |                                                                                                    |                                                                                                    |                                                                                                    |  |
| Power frequency(50/60 Hz)<br>Magnetic field<br>IEC 61000-4-8                                                                                                    | 3 A/m                                                                                                    | 200 A/m                                                                                                    | Power frequency magnetic fields should be at levels<br>characteristic of a typical location in a typical commercial<br>or hospital environment.                                          |  |

## Table 3: Immunity (not life-support device)

| Guidance and manufacturer's declaration – electromagnetic immunity                                                                                                    |                      |                  |                                 |
|----------------------------------------------------------------------------------------------------|----------------------|------------------|---------------------------------|
| The Octopus 300 is intended for use in the electromagnetic environment specified below. The customer or user of the Octopus 300 should assure that it is used in such an environment.                                                         |                      |                  |                                 |
| Electromagnetic environment – guidance                                                                                                    |                      |                  |                                 |
| Portable and mobile RF communications equipment should be used closer to any part of the Octopus 300, including cables, than the recommended separation distance calculated from the equation applicable to the frequency of the transmitter. |                      |                  |                                 |
| Immunity test standard                                                                                                    | IEC 60601 test level | Compliance level | Recommended separation distance |
|                                                                                                    |                      |                  |                                 |

| Conducted RF<br>to IEC 61000-4-6 | 3 Vms<br>150 kHz – 80 MHz | V1=3 Vrms<br>(estimated value)<br>150 kHz to 80 MHz | D = 1.2 √₽ 150 kHz − 80 MHz         |
|----------------------------------|---------------------------|-----------------------------------------------------|-------------------------------------|
| Radiated RF                      | 3 V/m                     | E1= 3 V/m                                           | D = 1.2 √ <b>P</b> 80 MHz − 800 MHz |
| to IEC 61000-4-3                 | 80 MHz – 800 MHz          | 80 MHz to 800 MHz                                   |                                     |
| Radiated RF                      | 3 V/m                     | E2 = 3 V/m                                          | D = 7.7 <b>√P</b> 0.8 GHz − 2,5 GHz |
| to IEC 61000-4-3                 | 0.8 GHz – 2,5 GHz         | 0.8 GHz – 2.5 GHz                                   |                                     |

'P' is the maximum output power rating of the transmitter in Watts 'W' according to the specifications of the transmitter manufacturer and 'D' as the recommended safety distance in meters 'm'. The field strength of stationary radio transmitters is, according to a test on site, less 'a' than the compatible level 'b' for all frequencies. Interference is possible in the vicinity of appliances bearing the following symbol:

**NOTE 1:** at 80 MHz and 800 MHz, the higher frequency range applies.

NOTE 2: these guidelines may not apply in all situations. Electromagnetic wave propagation is influenced by the absorption and reflection of buildings, objects and people

a) The field strength of stationary transmitters, such as for example the base stations of radio telephones and public mobile telephone services, amateur radio stations, AM- and FM broadcasting- and television stations, is incapable, in theory of being precisely determined in advance. In order to be able to evaluate an

#### Change index

| onungo i | indox                                                                      |     |
|----------|----------------------------------------------------------------------------|-----|
| Rev 10   | Addendum according to 3rd. Edition EN 60601-1                              | PGI |
| Rev 9    | Added EMC-supplement (page 49-51)                                          | EF  |
| Rev 8    | Removal of CE-mark                                                         | OB  |
| Rev 7    | Octopus 311 is renamed to Octopus 300. Octopus 301 is discontinued         | MM  |
| Rev 6    | Attention note to print configuration prior to perform an update (page 16) | MM  |
|          |                                                                            |     |

- Environment note according to CE guideline (page 50)

Page 52 / 56

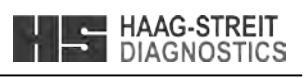

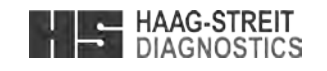

SAFETY

**Tradition and Innovation** 

#### **Tradition and Innovation**

## Β.

WARNING!

#### B.1 General

The Octopus 300 fulfills the requirements on electromagnetic compatibility according to EN 60601-1-2. The instrument is built so that the generation and emission of electromagnetic interference is limited to the extent that other devices are not disturbed in their use in accordance with the regulations and so that it itself has appropriate immunity to electromagnetic interference.

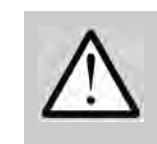

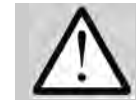

 Connecting third-party systems to the same extension cable can reduce the system's safety. If a third-party device is connected, this must be done in compliance with the IEC/EN 60601-1 standard.

#### Table 1: Emission

| Guidance and manufacturer's declaration – Electromagnetic emis |                   |                         |
|----------------------------------------------------------------|-------------------|-------------------------|
| The Octopus 300 is intended for use in tan environment.        | he electromagneti | c environme             |
| Emission test                                                  | Compliance        | Electroma               |
| RF Emissions<br>CISPR11                                        | Group 1           | The Octop<br>low and an |
| RF emissions<br>CISPR11                                        | Class B           | The Octop connected     |
| Harmonic emissions<br>IEC 61000-3-2                            | Class A           |                         |
| Voltage fluctuations / flicker<br>IEC 61000-3-3                | Complies          |                         |

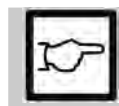

Ens

## NOTE!

FORBIDDEN!

patients.

WARNING!

Important information: please read carefully.

avoid any danger to users and to patients.

#### 1.1 Areas of application of the device

The users are ophthalmologists, optometrists, opticians, orthoptists or other trained specialists. The examination is performed in darkened examination rooms.

Failure to comply with the instructions can result in material damage and pose a danger to users and

These warnings must absolutely be complied with to guarantee safe operation of the device and to

#### Patient population 1.1.1

The patient is capable of sitting up straight and keeping his head still. He is physically and mentally able to cooperate well and is mentally competent of following the examination. Patients must be at least 6 years old.

#### 1.2 Ambient conditions

See chapter 11 Technical Data.

#### 1.3 Shipment and unpacking

- Before you unpack the appliance, check whether the packaging shows traces of incorrect handling or damage. If this is the case, notify the transport company that has delivered the goods to you. Unpack the equipment together with a representative of the transport company. Make a report of any damaged parts. This report must be signed by you and by the representative of the transport company.
- Leave the device in the packaging for a few hours before unpacking it (condensation).
- Check the appliance for damage after it is unpacked. Return defective appliances in the appropriate packaging.
- Store packaging material carefully, so that it can be used for possible returns or when moving.

#### 1.4 Installation warnings

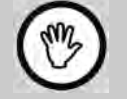

## FORBIDDEN!

• Never use the device in potentially explosive environments where volatile solvents (alcohol, benzine, etc.) and combustible anesthetics are employed.

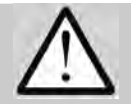

## WARNING!

• Installation, repairs and modifications may only be performed by trained specialists.

If a third-party device is connected, this must be done in compliance with the IEC/EN 60601-1 standard.

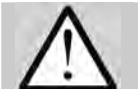

# WARNING!

• A printer used with the device must be connected to the mains via isolation transformer

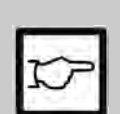

## NOTE!

- The instrument is to be installed on the height-adjustable table and employed in a dimly lit room in a medical area.
- The use of accessories other than those listed may result in higher emissions or lower interference immunity of the Octopus 300.
- The software must be installed by trained personnel.

Page 6 / 56

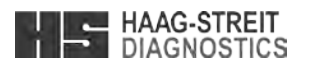

## INFORMATION AND MANUFACTURER'S DECLARATION CONCERNING ELECTROMAGNETIC COMPATIBILITY (EMC)

• Electrical medical devices and systems are subject, in terms of EMC, to special measures and must be installed in accordance with the EMC information contained in these instructions for use. Portable and mobile HF communication systems may interfere with electrical medical devices.

#### ssions

ent specified below. The customer or user of the Octopus 300 should assure that it is used in such

#### agnetic environment - guidance

bus 300 uses HF energy exclusively for its internal functioning. Therefore, its HF emission are very re not likely to cause any interference in nearby electronic equipment.

ous 300 is suitable for use in all establishments, including domestic establishments and those directly t to the public low-voltage power supply network that supplies buildings used for domestic purposes.

WARNING!

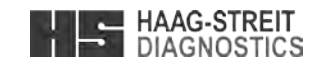

#### A5. **RoHS** China

Environment friendly use period (EFUP). The following formula applies for products that can be repaired:

$$EF = \frac{Technical \ service \ life \ \times \ 1259}{(Daily \ use) \times 365}$$

125% = Factor for products which can be repaired. Daily use = service use, from field tests Average data: 21,900 patient/year, 10 minutes/patient.

$$Daily use = \frac{21900 \times 8.5}{60 \times 365} = 8.5 \text{ hours per day}$$

Technical service life ~ 30,000 hours.

$$EFUP = \frac{30000 \times 125\%}{8.5 \times 365} = 12.1 \ years$$

Consequently, the environment friendly use period is approx. 12 years.

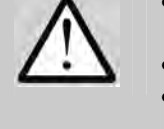

## earth. • The plug, cable and the protective earth of the socket must function perfectly.

#### WARNING!

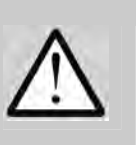

- ensure that these instructions are complied with.
- trained and experienced personnel.
- regard to the safety information contained therein.

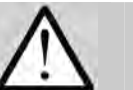

## WARNING!

• Do not use a defective device or a device that displayed an error message. · Call service department or your distributor and wait for repair.

#### WARNING!

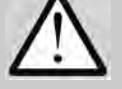

# human eye.

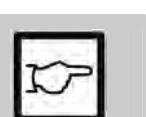

- training.

#### NOTE!

NOTE!

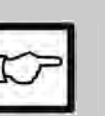

NOTE!

- Turn the system off if it will not be used for an extended period of time.

## 1.6 Disinfection

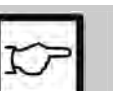

· For information on cleaning and disinfection, please refer to the 'Maintenance' section.

Page 50 / 56

# **Tradition and Innovation**

1.5 Operation and environment

WARNING!

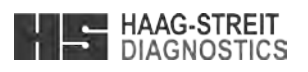

• To avoid the risk of suffering an electric shock, this device can only be connected up to the mains with a protective

• Make sure that the appliance is connected only to power supplies as defined on the type plate. The appliance must be disconnected from the mains by pulling out the plug before any maintenance and cleaning work is performed.

• The doctor or the operator is obliged to inform the patient about the safety instructions concerning him and to

• The examination of the patient, the use of the device and the interpretation of the results may only be conducted by

• All users must be appropriately trained and familiarized with the contents of the instructions for use, especially in

• Please note that the light emission of the two IR-LEDs built into the correction lens holder is not visible for the

• Wavelength at peak emission = 880nm; spectral bandwidth at 50% of I<sub>max</sub> = 80nm.

• The Octopus 300 may only be operated by qualified and trained personnel. The owner is responsible for their

• The present appliance may be used only for the purpose described in these instructions for use.

• Keep these instructions for use in a place where they are accessible at all times to those working with the device. Warranty claims can only be made if the instructions in these instructions for use are complied with. • Always remove the dust cover before switching the appliance on. The device may otherwise become damaged due to overheating. Similarly, make sure that the appliance is switched off before it is covered. • Only original spare parts and original accessories may be used for repairs. The use of accessories other than those listed may result in higher emissions or lower interference immunity of the Octopus 300.

HAAG-STREIT DIAGNOSTICS

#### 1.7 Warranty and product liability

- The product should be treated as described in the "Safety" section. Improper handling can damage the product. This would void all guarantee claims.
- Continued use of a product damaged by incorrect handling may lead to personal injury. In this case, the manufacturer accepts no liability.

#### 1.8 Symbols

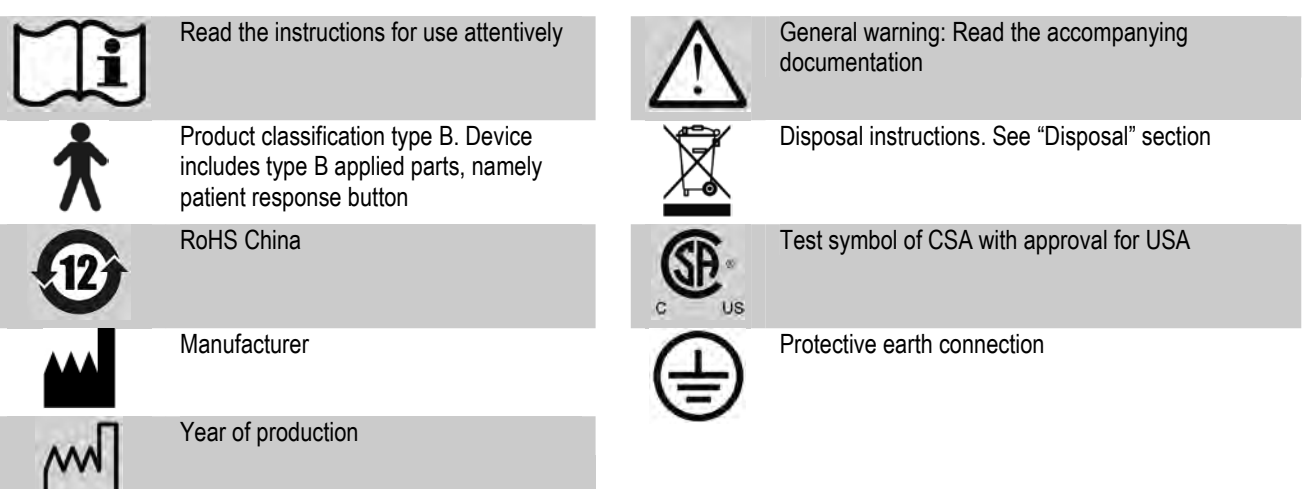

In addition to other entry possibilities the following symbols are used for operating the perimeter:

#### Main Monitor Screen

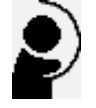

Examination preparing and performing

Analysis of examination results

Configuration, Setup

#### Error, Messages

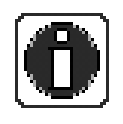

Messages, information

Error messages

**Tradition and Innovation** 

| Α.                      | APPENDIX           |             |
|-------------------------|--------------------|-------------|
| A.1                     | Accessories /spare | parts       |
| Compone                 | nt                 | Туре        |
| Perimeter               |                    | Octopus 300 |
| Compact ta              | able               | CT 01       |
| Instrument table        |                    | IT 01       |
| Instructions for use    |                    | Octopus 300 |
| Patient response button |                    | Octopus 300 |
| Touch pen               |                    |             |
| Dust cover              |                    |             |
| Ocular cover            |                    |             |
| Eye patch set           |                    |             |
| Fuse T3.15 A / 250 V    |                    |             |
| Allen wrench 2.5mm      |                    |             |
| Screwdriver             |                    |             |
| USB printer cable       |                    |             |

\*IFU=Instructions for use

#### A2. Legal regulations

- constructed taking the standards listed in the 'EMC' section into account.
- that our device complies with the applicable standards and directives.

#### A3. Classification

| Standard EN 60601-1:   | Perimeter |
|------------------------|-----------|
| Applied part:          | Туре В    |
| CE Directive 93/42/EEC | Class Ila |
| Standard EN 62471      | Exempt gi |

#### A4. Disposal

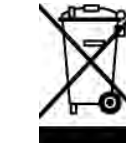

E

available for sale after the 13th August 2005. substances enter the environment and that valuable raw materials are recycled.

#### Standards A5.

| EN 60601-1     | EN ISO 12 |
|----------------|-----------|
| EN 60601-1-2   | EN ISO 14 |
| EN ISO 15004-1 | ISO 9022  |
| EN 62471       | EN ISO 10 |

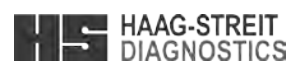

| HS art. No. | Note              |
|-------------|-------------------|
| 1805000     | 1x                |
| 1802281     | See separate IFU* |
| 7220034     | See separate IFU* |
| 1802144     | 1x                |
| 1802032     | 1x                |
| 1802303     | 3x                |
| 1802304     | 1x                |
| 1800339     | 1x                |
| 1802349     | 2x/set            |
| 1801326     | 1x                |
| 1802338     | 1x                |
| 1802345     | 1x                |
| 1802347     | 1x                |

• HAAG-STREIT operates a quality management system in accordance with EN ISO 13485. The device has been developed and

• In accordance with Appendix IX of Directive 93/42/EEC, the Octopus 300 is a Class IIa device. By affixing the CE mark we confirm

• You can request a copy of the declaration of conformity for the appliance from HAAG-STREIT at any time.

Octopus 300 acc. to protection class I

roup

Electrical and electronic devices must be disposed of separately from domestic refuse! This appliance was made

For correct disposal, please contact your HAAG-STREIT representative. This guarantees that no hazardous

| 2866 |  |
|------|--|
| 1971 |  |

0993

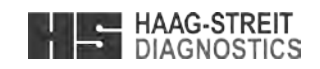

#### **CARE AND MAINTENANCE** 12

#### WARNING!

- Housing sections of the perimeter may only be removed by trained persons.
- Danger of an electrical shock! Before the housing section is removed, the instrument must be disconnected from the power by detaching the power cord. • Repairs may only be made by trained and authorized technicians. Through improper repairs considerable danger
- for patients and operators can arise. • If a part must be replaced, only original parts as supplied by HAAG-STREIT or your representative may be installed.
- Guarantee coverage will be denied if instructions in the Instruction for Use are ignored.

#### 12.1 Maintenance

To ensure long-term safe and error-free functioning, we recommend having an authorized professional check the Octopus 300 every two years. Further information and the corresponding technical documentation for this are available from HAAG-STREIT or your local representative.

#### 12.2 Cleaning

Occasional dusting with a soft cloth is sufficient. Stubborn dust particles can be removed with a soft cloth dampened with water or alcohol. Fingerprints and dust on the monitor screen can be removed using a soft, moist cloth.

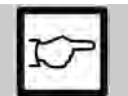

• Do not allow the appliance to become wet and do not use solvents or abrasive cleaning products under any circumstances.

A dust cover is included with the accessories of the Octopus 300. Cover the instrument when the room is cleaned or when it will not be used for a longer time.

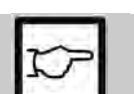

• The appliance must not be switched on when covered (heat build-up, fire hazard).

#### 12.2.1 Applied parts

NOTE!

NOTE!

NOTE!

Applied parts such as the eye patch, patient response button, chin rest and forehead rest as well as other parts such as turning knob are made of plastics which are easy to clean.

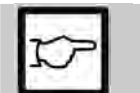

• To comply with general hygiene requirements and prevent the transmission of infections, these application parts should be disinfected prior to every examination (e.g., with 70% isopropyl alcohol).

## 12.2.2 Ocular

Finger prints and dust can be removed with a moist soft cloth.

#### 12.3 Light Sources

In contrast to other perimeters in the Octopus 300 LEDs are employed as light sources for the background illumination and the stimulus. These almost never burn out. Should it ever prove necessary to replace one of the LEDs, please contact the customer service of your representative.

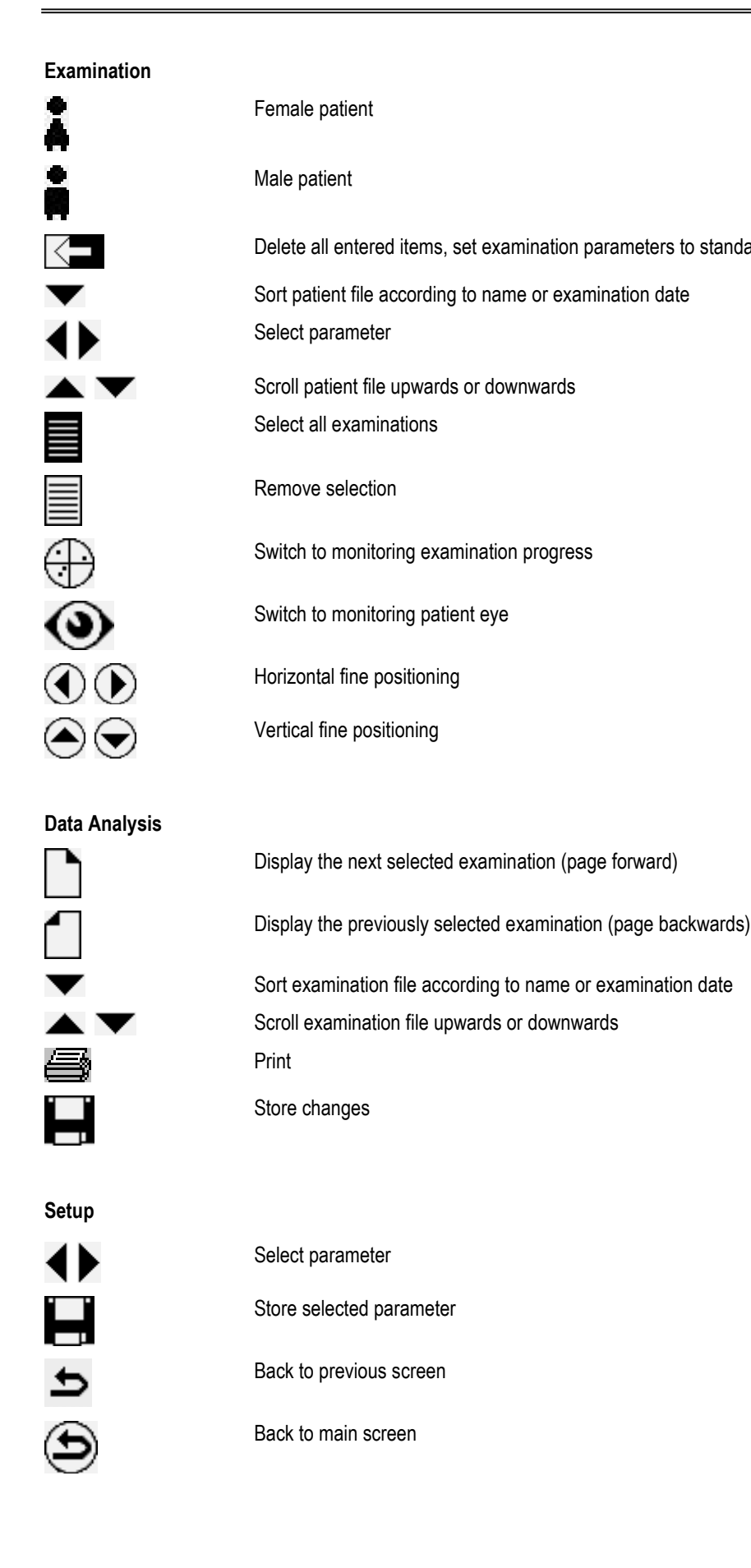

**Tradition and Innovation** 

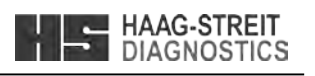

#### Delete all entered items, set examination parameters to standard values

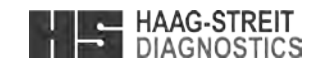

#### 2 THE INSTRUMENT

#### 2.1 Perimeter Octopus 300

The Octopus 300 is a direct projection perimeter for examinations of the central visual field (30°). It is a stand-alone system, which means, the examination and control units are integrated into the instrument.

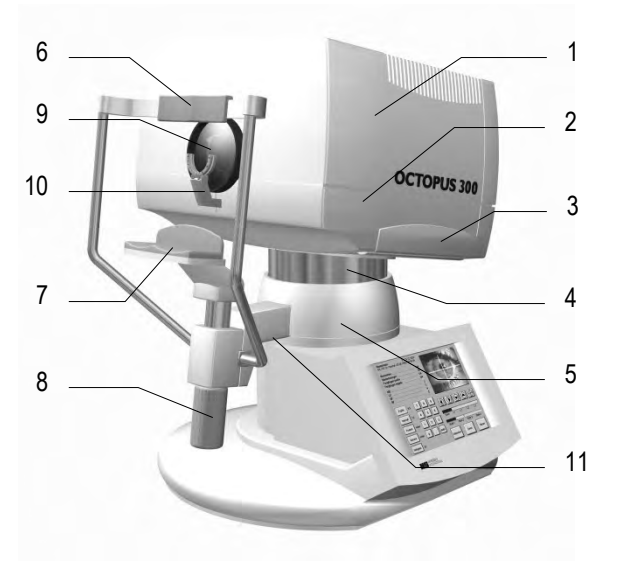

Figure 2-1

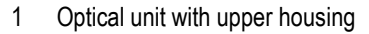

- Lower housing (left and right) 2
- 3
- Grip locations (left and right) Rotation and height adjustable instrument column for 4 fine positioning
- 5 Headrest with
  - 6 Forehead rest with integrated sensors (applied part)
  - 7 Chin rest (applied part)
  - 8 Turning knob for chin rest positioning (rough positioning)
- 9 Ocular
- Trial lens holder with IR eye illumination
   Connector for patient response button. The patient response button is an applied part.

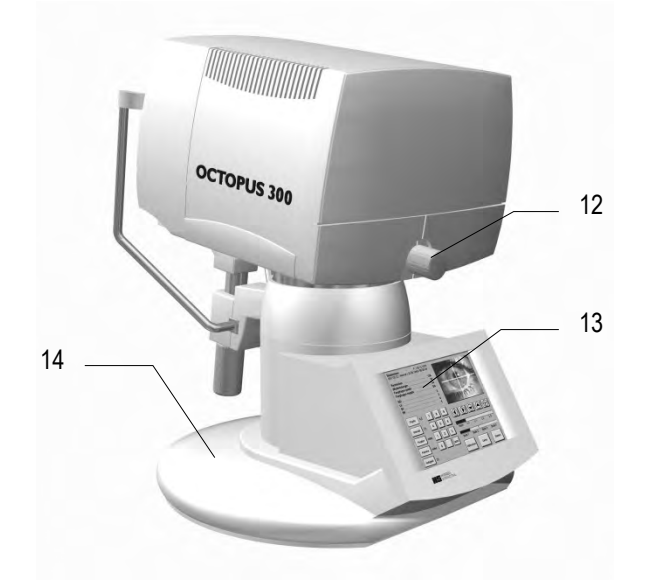

- Turning knob for image focusing
   Operating unit with LCD monitor and Touch module
- 14 Instrument base with Connector panel and Power supply

Figure 2-2

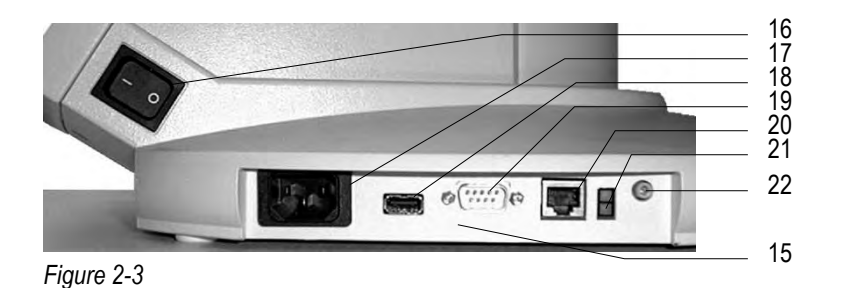

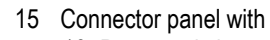

- 16 Power switch
- 17 Power connector
- 18 Printer connector (USB)
- 19 Serial interface (RS 232)
- 20 Ethernet connector
- 21 Ethernet control lights
- 22 Contrast LCD monitor

#### 11 **TECHNICAL DATA**

## 11.1 OCTOPUS 300

| Type Designation:          | Octopus 300                           |
|----------------------------|---------------------------------------|
| Power requirements:        | 100 - 240 V AC, 50 / 60 Hz            |
| Power consumption:         | 70 VA                                 |
| Fuses:                     | 2 x T3.15 AH 250 V                    |
| Measurements (W x L x H):  | 450 x 530 x 560 mm                    |
| Footprint:                 | 0.20 m <sup>2</sup> (450 x 450 mm)    |
| Weight:                    | 24 kg                                 |
| Shipping size:             | 500 x 580 x 660 mm                    |
| Shipping weight:           | 35 kg                                 |
| Transport:                 | Temperature from -40°C to +70°C       |
|                            | Air pressure from 500 hPa to 1060 hPa |
|                            | Relative humidity from 10% to 95%     |
| Storage:                   | Temperature from -10°C to +55°C       |
|                            | Air pressure from 700 hPa to 1060 hPa |
|                            | Relative humidity from 10% to 95%     |
| Operation:                 | Temperature from +10°C to +35°C       |
|                            | Air pressure from 800 hPa to 1060 hPa |
|                            | Relative humidity from 30% to 90%     |
| Application height:        | < 2,000 m above sea level             |
| Operation principle:       | Direct projection perimeter           |
| Examination principle:     | Bracketing procedure                  |
| patient positioning:       | Adjustable headrest                   |
| Fixation monitoring:       | Permanent video monitoring            |
| Eccentricity:              | 30°                                   |
| Stimulus range:            | 0 40 dB                               |
| Accuracy:                  | 1dB                                   |
| Max. stimulus intensity:   | 1592 cd/m <sup>2</sup> (5000 asb)     |
| Stimulus color (I):        | yellow (590 nm)                       |
| Stimulus color (II):       | blue (440 nm)                         |
| Stimulus size:             | Goldmann III, V                       |
| Stimulus duration:         | 100 ms, 200 ms                        |
| Stimulus interval:         | adaptive, fixed 1.5 4 sec             |
| Background intensity (I):  | 10 cd/m <sup>2</sup> (31.4 asb)       |
| Background color (I):      | white (LED)                           |
| Background intensity (II): | 100 cd/m², (314 asb)                  |
| Background color (II):     | yellow (>530 nm)                      |
| Interfaces:                | RS232, Ethernet, USB (Printer)        |
| Display device:            | Color LCD (640 x 480 pixels)          |
| Data input:                | Resistive Touch module                |
|                            |                                       |

#### 11.2 Infrared Illumination

| Light source:      | LED   |
|--------------------|-------|
| Wavelength:        | 880nm |
| Angle of radiation | ±20°  |

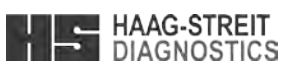

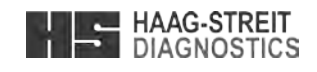

#### **SOFTWARE UPDATES** 10

NOTE!

The software update for flash versions 3.05 and higher can be done using a serial cable and the software available on http://www.haag-streit.com/products/perimetry/octopusr-900/software.html

. The manual explaining the update procedure can also be downloaded from the website.

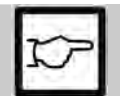

Prior to any software update you need to printout the personal settings for future reference: Therefore go to 'Setup' - 'Diagnostic' - 'Printer/Protocols' - 'Actual setup' and print the 4 page protocol.

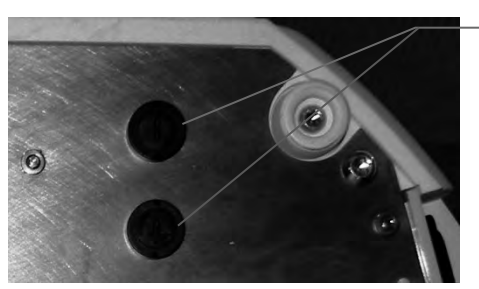

Figure 2-4

#### 2.1.1 **Optical Unit**

HAAG-STREIT is the only company which offers perimeters with a direct projection system (Octopus 300 / 301 / 311 / 1-2-3). The stimuli are projected directly into the patient's eye via the optical unit, which replaces the cupola. This technique does not require a darkened room for examinations.

#### Headrest 2.1.2

A slightly tilted headrest permits the patient to maintain a comfortable posture during the examination. Sensors in the forehead rest provide information about the correct position of the patient's head.

#### Trial Lens holder 2.1.3

If necessary, trial lenses can be used during the entire duration of the examination. The stimulus is seen at infinity and thus only a correction for distance is required. The trial lens holder can be swung forwards approximately 25° for changing the trial lens in comfort.

#### 2.1.4 Housing

The optical unit and the electronics are protected by a housing with three sections. The optical unit and the electronics of the Octopus 300 are accessible after the upper section of the housing has been removed (4 screws).

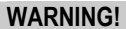

• Housing parts may only be removed by trained and authorized technicians. the power by detaching the power cord.

#### 2.1.5 Fuses

Electrical fuses are located on the bottom of the instrument base plate. For replacing the fuses tilt the device on a firm surface to the side (see Figure 2-4).

Type: Two Fuses 3,15 AH / 250 V

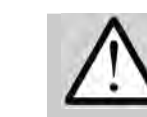

# WARNING!

detaching the power cord.

#### 2.1.6 **Operating Unit**

The operation of the instrument takes place in clear text via the Touch Screen. Information is made available via a color LCD monitor. The contrast of the display can be adjusted using the screwdriver contained in the accessories (see position 22 in Figure 2-4).

Operation and data entry occurs by touching the data entry module with the finger or with the touch pen which is included in the accessories. When alphanumeric entries are requested, a keyboard is shown in the lower half of the display.

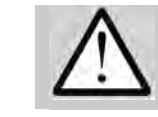

the data

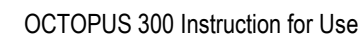

WARNING!

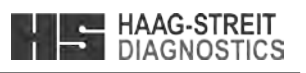

23 23 Two Fuses 3,15 AH / 250 V

• Danger of an electrical shock! Before the housing section is removed, the instrument must be disconnected from

• Danger of an electrical shock! Before replacing the fuses, the instrument must be disconnected from the power by

• In order to protect the module surface, do not employ a pointed object (ball point pen, pencil, etc.) for entering

| - I I | HAAG-STREIT |
|-------|-------------|
|       | DIAGNOSTICS |

#### 2.1.7 Patient Response Button

The patient response button is connected on the underside of the headrest holder (RJ11 connector).

#### 2.1.8 External Connections

Connection possibilities for a printer (USB interface) and for a PC (RS 232 and Ethernet interface) are provided on the connector panel. All connections are electrically isolated and have a dielectric strength of 4 kV according to EN 60601-1.

#### 2.1.9 Light Sources

LEDs are built in for background illumination, fixation targets and stimulus. LEDs produce no waste heat and thus no active cooling is required.

#### 2.1.10 Light Intensities

The light intensity of the stimulus and background are measured with independent photo sensors and are calibrated to their preset reference values every time the perimeter is switched on.

#### 2.1.11 Stimulus

The duration and brightness of the stimuli are controlled electronically. A mechanical shutter and optical attenuation elements are unnecessary.

#### 2.1.12 Fixation Monitoring

The eye of the patient being examined is illuminated with IR LEDs, recorded using a CCD camera and displayed on the LCD monitor. The built in automatic patient monitoring guarantees the reliability of the examination results. The fine positioning of the examined eye takes place via a motorized fine adjustment of the optical unit.

#### 2.1.13 Examination Data

The built in data storage offers room for 48 examinations. Examination results can be shown on the built in LCD monitor, issued on the printer connected to the USB interface and / or transmitted over the serial interface to a PC.

#### 2.2 Instrument Transportation

Transport the instrument over large distances in the original packing. For short distances the instrument can be lifted using the two lower housing sides (see *Figure 2-1*) Two ribbed grips are provided on the left and right sides which prevent from slipping sideways.

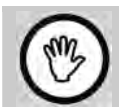

Forbidden!

• Do not use the forehead rest of the perimeter as a carrying handle. This plastic part is not adequate for the weight and can be thus broken.

#### 2.3 Installation

#### 2.3.1 Instrument Table

The instrument table is delivered in a separate package. Utilize the instructions included with the table to put the table together and take care to select the correct voltage before connecting the power cord.

#### 2.3.2 Octopus 300

Handle the instrument using both lower housing halves to lift it out of the packing. Two ribbed grips hinder sideways slipping.

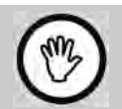

## Forbidden!

• Do not use the forehead rest of the perimeter as a carrying handle. This plastic part is not adequate for the weight and can be thus broken.

Since the Octopus 300 works without a cupola, a fully darkened room is not required. In order, though, to make the examination conditions pleasant for the patient and for obtaining reliable results, the instrument is to be placed in the room so that no direct light falls on the instrument or the patient.

The positioning between the patient and the operator or the operating panel can be so chosen that the room conditions are optimally used.

| Error no. | Error text                       | Required action                                         |
|-----------|----------------------------------|---------------------------------------------------------|
| 240       | Examinations lost                | Contact service technician                              |
| 241       | Sensor board connection          | Contact service technician                              |
| 242       | Interface board connection       | Contact service technician                              |
| 243       | Fixation board connection        | Contact service technician                              |
| 244       | Limit switch connection          | Contact service technician                              |
| 245       | Battery buffer cleared           | Contact service technician                              |
| 246       | Mainboard does not support B/Y   | Contact service technician                              |
| 247       | Background does not support B/Y  | Contact service technician                              |
| 251       | Stimulus size relation           | Contact service technician                              |
| 252       | Stimulus DAC error               | Contact service technician                              |
| 253       | Background DAC error             | Contact service technician                              |
| 256       | Steps lost in x direction        | Contact service technician                              |
| 257       | Steps lost in y direction        | Contact service technician                              |
| 258       | Steps lost in x and y direction  | Contact service technician                              |
| 261       | Data reception failed            | Contact service technician                              |
| 262       | Data reception incomplete        | Contact service technician                              |
| 263       | Wrong character                  | Contact service technician                              |
| 264       | RTS/CTS connection missing       | Check serial cable or contact service technician        |
| 265       | Test connector missing           | Insert test connector during 'communication test'       |
| 266       | Ethernet test failed             | Check Ethernet connection or contact service technician |
| 267       | Ethernet test failed             | Check Ethernet connection or contact service technician |
| 268       | Ethernet test failed             | Check Ethernet connection or contact service technician |
| 269       | Ethernet test failed             | Check Ethernet connection or contact service technician |
| 271       | Stimulus size                    | Contact service technician                              |
| 272       | Stimulus size                    | Contact service technician                              |
| 273       | Stimulus size                    | Contact service technician                              |
|           |                                  |                                                         |
| 300       | Internal printer package error   | Contact service technician                              |
| 301       | Printer not supported            | Contact service technician                              |
| 302       | No printer selected              | Choose a printer                                        |
| 303       | Resolution not supported         | Contact service technician                              |
| 304       | Illegal paper size               | Check printer or contact service technician             |
| 305       | Required cartridge not installed | Check printer or contact service technician             |
| 306       | Function not supported           | n/a                                                     |
| 307       | Quality/duplexer not supported   | n/a                                                     |
| 308       | General printer error            | Check printer or contact service technician             |
| 309       | Add paper and press resume       | Add paper and press resume                              |
| 310       | Paper jam                        | Remove paper and restart                                |
| 311       | Print iob canceled by user       | n/a                                                     |
| 316       | Printer is offline               | Switch on printer                                       |
| 317       | Printer is busy                  | n/a                                                     |
| 318       | Close printer cover              | Close printer cover                                     |
| 330       | USB timeout or no cable          | Check USB cable or contact service technician           |
| 331       | Unknown USB device               | Check printer or contact service technician             |
| 333       | Internal USB package error       | Contact service technician                              |
|           |                                  |                                                         |
| 451       | Data reset - check time          | Verify time settings or contact service technician      |
| 452       | Examination buffer cleared       | n/a                                                     |
| 453       | Setup set to defaults            | n/a                                                     |
| 454       | Setup modified by new software   | n/a                                                     |
| · • ·     |                                  |                                                         |

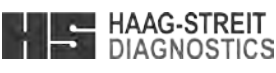

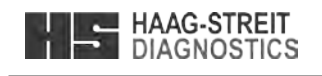

Tradition and Innovation

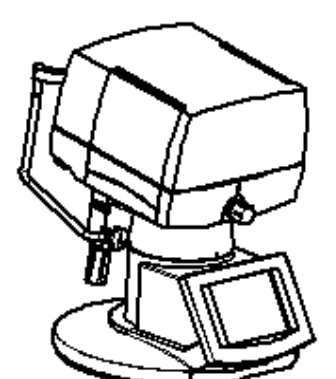

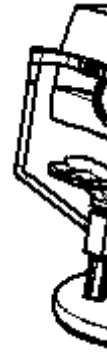

The patient sits across from the operator

operator's left

Figure 2-5

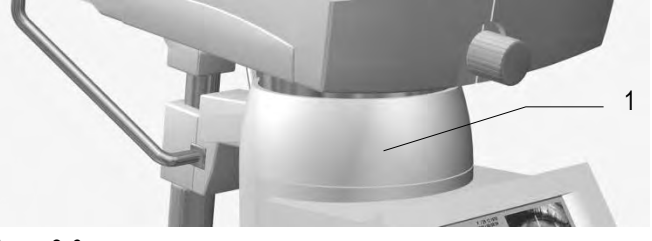

Figure 2-6

- \_ Allen head screws again. A complete rotation around the column is blocked by a built in limit. \_
- \_

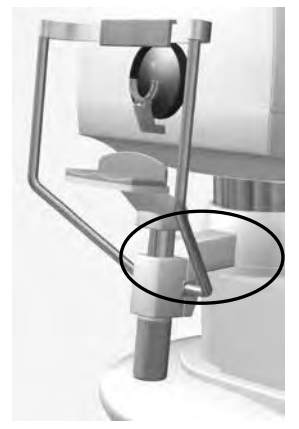

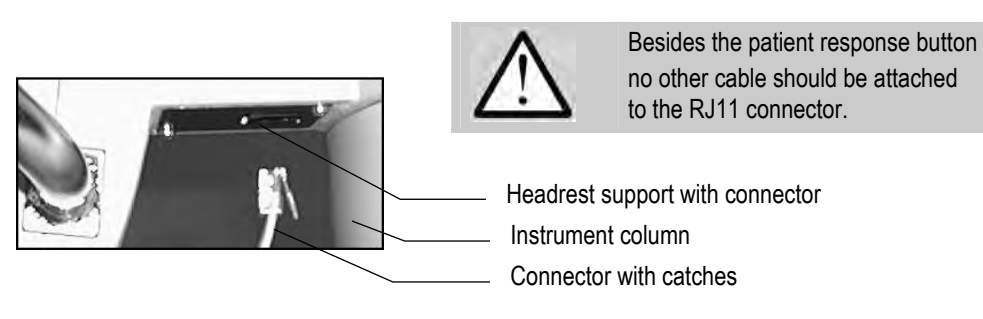

Figure 2-7

- \_ button, press the catches in the direction of the headrest and pull out the cable downwards.
- integrate the perimeter into your Local Area Network.
- \_ using the power socket in the electronics box of the instrument table.

OCTOPUS 300 Instruction for Use

| Error no. | Error text                         | Required action                                       |
|-----------|------------------------------------|-------------------------------------------------------|
| 159       | No user parameters                 | Contact service technician                            |
| 160       | Examination parameter out of range | Contact service technician                            |
| 162       | No background light                | Contact service technician                            |
| 163       | No light on BG sensor              | Contact service technician                            |
| 164       | No light on S sensor               | Contact service technician                            |
| 165       | Stimulus intensity recheck         | Contact service technician                            |
| 166       | Background intensity recheck       | Contact service technician                            |
| 167       | Reference position lost            | Contact service technician                            |
| 168       | Wrong stimulus positions           | Contact service technician                            |
| 170       | No B/Y parameters                  | Contact service technician                            |
| 171       | Stimulus intensity too low         | Contact service technician                            |
| 172       | Background intensity too low       | Contact service technician                            |
| 173       | 0dB stimulus adjustment range      | Contact service technician                            |
| 174       | 20dB stimulus adjustment range     | Contact service technician                            |
| 175       | Background adjustment range        | Contact service technician                            |
| 176       | 0dB stimulus out of tolerance      | Contact service technician                            |
| 177       | 20dB stimulus out of tolerance     | Contact service technician                            |
| 178       | Background out of tolerance        | Contact service technician                            |
| 179       | 0dB stimulus adjustment timeout    | Contact service technician                            |
| 180       | Too bright for light adjustment    | Make room dimmer or contact service technician        |
| 181       | Too bright for position recheck    | Make room dimmer or contact service technician        |
| 182       | Stimulus projector timeout         | Contact service technician                            |
| 183       | Limit switch(es) not reached       | Contact service technician                            |
| 184       | Limit switch(es) pressed           | Contact service technician                            |
| 185       | Limit switch(es) detected          | Contact service technician                            |
| 186       | Upper limit switch not reached     | Contact service technician                            |
| 187       | Bottom limit switch not reached    | Contact service technician                            |
| 188       | Left limit switch not reached      | Contact service technician                            |
| 189       | Right limit switch not reached     | Contact service technician                            |
| 190       | Upper limit switch pressed         | Contact service technician                            |
| 191       | Bottom limit switch pressed        | Contact service technician                            |
| 192       | Left limit switch pressed          | Contact service technician                            |
| 193       | Right limit switch pressed         | Contact service technician                            |
| 194       | Upper limit switch detected        | Contact service technician                            |
| 195       | Bottom limit switch detected       | Contact service technician                            |
| 196       | Left limit switch detected         | Contact service technician                            |
| 197       | Right limit switch detected        | Contact service technician                            |
| 198       | 20dB stimulus adjustment timeout   | Contact service technician                            |
| 199       | Background adjustment timeout      | Contact service technician                            |
| 200       | No response from PC                | Check connection to PC or contact service technician  |
| 201       | PC not ready                       | Check connection to PC or contact service technician  |
| 202       | Transmission error                 | Check connection to PC or contact service technician  |
| 203       | Receiver error                     | Check connection to PC or contact service technician  |
| 215       | Ethernet setup not valid           | Check connection to PC or contact service technician  |
| 216       | No response from server            | Check connection to PC or contact service technician  |
| 217       | Ethernet transmission error        | Check connection to PC or contact service technician  |
| 218       | Ethernet receiver error            | Check connection to PC or contact service technician  |
| 231       | Battery low                        | Battery defective, contact service technician         |
| 232       | USB power failed                   | Contact service technician                            |
| 233       | SIM flash checksum                 | Contact service technician                            |
| 234       | Boot flash checksum                | Contact service technician                            |
| 235       | Calibration flash checksum         | Contact service technician                            |
| 236       | Memory error                       | Contact service technician                            |
| 237       | Video RAM error                    | Contact service technician                            |
| 238       | Battery buffer                     | Contact service technician                            |
| 239       | Setup parameters lost              | After a reset reenter the setup parameters or contact |
|           |                                    | service technician                                    |

Page 44 / 56

OCTOPUS 300 Instruction for Use

HAAG-STREIT DIAGNOSTICS

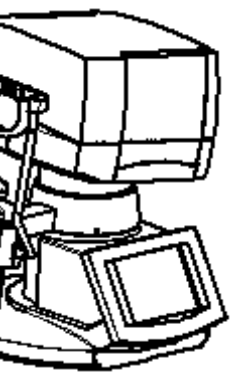

The patient sits on the

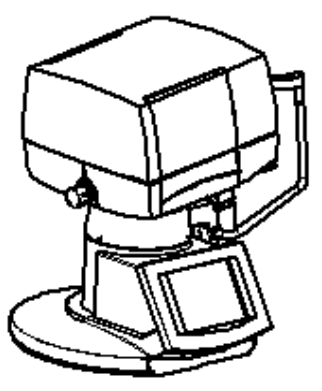

The patient sits on the operator's right

1 Headrest holder with 3 Allen screws

Loosen the three Allen head screws roughly 2 turns counterclockwise on the perimeter of the headrest holder (Allen wrench is included with the accessories) and turn the headrest together with the optical unit into the desired position. Tighten the three

Place the instrument on the table so that the opening of the table foot and the headrest are in the same direction. Connect the patient response button to the connector located on the support of the headrest.

> The connector housing for the patient response button is accessible from below on the headrest support. The catches on the patient response button connector are oriented in the direction of the instrument column.

Stick the connector plug so far into the connector housing that the catches audibly click. To remove the patient response

If the examination data are to be transmitted to a PC, connect the Octopus 300 and the PC with the serial connection cable or

Plug the power cord in. The built in power unit works with the voltage specified in chapter 11 'Technical Data'. A change of voltage on the instrument is not required. If an instrument table was delivered with the unit, the Octopus 300 can be connected

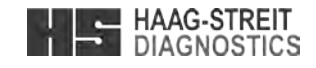

#### **O**PERATION 3

#### 3.1 Switch on the device

Switch on the Octopus 300 with the power switch (see Figure 2-3).

#### 3.2 Switch on the device

No specific shutdown procedure must follow. Switch off the Octopus 300 with the power Switch (see Figure 2-3)

#### 3.3 General functions

Entry boxes

List boxes

The operation of the instrument occurs with clear text; elements are used which are known from the PC world such as:

Dialog box 0

0

0

- $\rightarrow$  Dialog window, divided into logical items
- $\rightarrow$  Enter information using the keyboard or change by incrementing or decrementing
- $\rightarrow$  Select parameter from a displayed list
- 0 Buttons (on/off/toggle)
- Buttons (with symbols) 0
- $\rightarrow$  Options activated by pressing a button  $\rightarrow$  Initiate functions

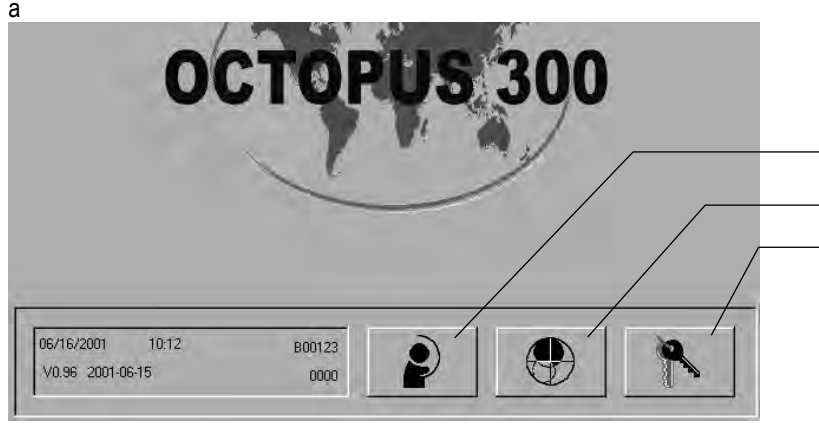

After switching on the perimeter the main screen appears on the monitor with the symbols for

#### Prepare and perform an examination

Analyze examination results

#### Settings, setup

and an information window with

- Current date and time
- 0 Serial no. of the instrument
- 0 Software version, link date
- 0 Accessible options

Figure 3-1

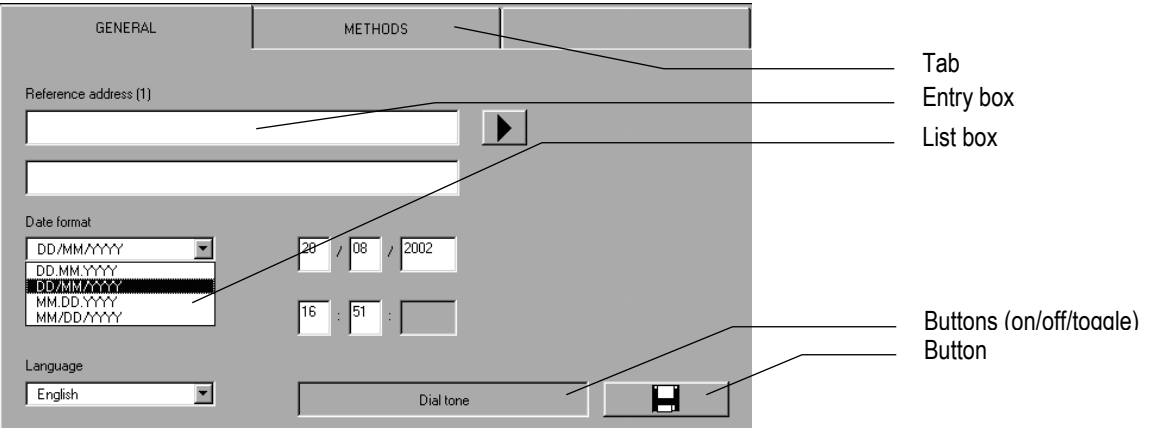

Figure 3-2 Dialog box **Tradition and Innovation** 

## SYSTEM MESSAGES / ERRORS

Two kinds of system messages are distinguished:

#### Messages

9

- function has completed its action.
- the problem has been solved.

#### Errors

by the operator or, if necessary, by a service technician.

#### 9.1 Messages

| Message no. | Message text                     | Required action                                              |
|-------------|----------------------------------|--------------------------------------------------------------|
| 401         | Close ocular for adjustment      | Close ocular for adjustment                                  |
| 402         | Dim room light for examination   | Dim room light for examination                               |
| 403         | Dim room light for recheck       | Dim room light for recheck                                   |
| 410         | Dongle code not accepted         | Reenter dongle code or contact your distributor              |
| 411         | Parameters not accepted          | Enter valid parameters                                       |
| 412         | Serial number missing            | Enter serial number                                          |
| 413         | No modification of serial number | n/a                                                          |
| 420         | Examination buffer full          | 48 examinations in buffer. Empty the buffer!                 |
| 421         | Calibration buffer full          | Contact service technician                                   |
| 430         | Function not supported           | n/a                                                          |
|             |                                  |                                                              |
| 901         | Parameter adjustment             | n/a                                                          |
| 902         | Parameter recheck                | n/a                                                          |
| 910         | Select other eye                 | Forehead of patient is not in correct position or select the |
|             |                                  | other eye                                                    |
| 911         | Patient rests                    | Patient response. button is being pressed or possibly a      |
|             |                                  | bad contact.                                                 |
| 912         | Position patient correctly       | Position patient correctly                                   |
| 913         | Set trial lenses if required     | Reminder to insert the trial lens if required                |
| 914         | Patient moved                    | Patient has moved away from the forehead rest                |
| 915         | Fixation loss                    | Patients eye is not centered correctly, check patient        |
|             |                                  | position                                                     |
| 930 - 931   | Command in progress              | n/a                                                          |
| 960         | Incorrect settings, not saved    | Settings does not allow to save, check settings              |
| 961         | Restart to activate Ethernet     | Restart to activate Ethernet                                 |

#### 9.2 Errors

| Error no. | Error text                         | Required action            |
|-----------|------------------------------------|----------------------------|
| 1 - 69    | General OS error 1 - 69            | n/a                        |
| 70 – 149  | General examination error 70 - 149 | n/a                        |
| 150       | Position not adjusted yet          | Contact service technician |
| 151       | No W/W parameters                  | n/a                        |
| 152       | Brightness not adjusted yet        | Contact service technician |
| 153       | Stimulus not detected              | Contact service technician |
| 154       | Stimulus fine adjustment           | Contact service technician |
| 155       | Stimulus center adjustment         | Contact service technician |
| 156       | Stimulus not on sensor center      | Contact service technician |
| 157       | No W/W parameters                  | Contact service technician |
| 158       | DAC control timeout                | Contact service technician |

OCTOPUS 300 Instruction for Use

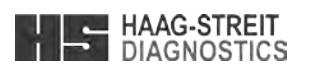

- The instrument performs a function which takes a certain amount of time. The message disappears automatically when the

- The instrument is unable to perform a function due to the reason which is shown. The message disappears automatically when

- The instrument is unable to perform a function and the message is deleted by operator response. The problem must be resolved

#### b) Touch screen calibration with service function (normal case)

HAAG-STREIT DIAGNOSTICS

Start calibration screen by pressing SETUP - SERVICE - DIAGNOSTIC - SERVICE/DIAGNOSTIC - TOUCH SCREEN CALIBRATION.

| 0  |             |                                                 |                         |                             |            |   | Pr |
|----|-------------|-------------------------------------------------|-------------------------|-----------------------------|------------|---|----|
|    | Touch s     | creen calibration                               |                         |                             |            | - |    |
|    | 1.          | Press 'Start' button.                           |                         |                             |            |   | 1) |
|    | 2.          | Touch one corner of th response button (2 beeps | e screen by pen and s). | confirm by pressing t       | he patient |   | 2) |
|    | 3.          | Repeat step 2 with the th                       | ree remaining corners.  |                             |            |   |    |
|    | 4.          | Press 'Verify' button and                       | check at any screen po  | sition, if cursor follows t | he pen.    |   |    |
|    | 5.          | Save parameters if calib procedure.             | ration is acceptable, o | therwise press 'Start' a    | and repeat |   | 3) |
|    | Numbers o   | of reference points:                            | 0                       |                             |            |   |    |
|    | Numbers of  | of tested points:                               | 0                       |                             |            |   |    |
|    | Cursor pos  | ition X 7 Y:                                    |                         |                             |            |   |    |
|    | ADC value   | esX7Y:                                          |                         |                             |            |   |    |
|    | Calibration | values X:                                       |                         |                             |            |   |    |
|    | Calibration | values Y:                                       |                         |                             |            |   |    |
|    |             |                                                 |                         |                             |            |   |    |
|    |             |                                                 |                         |                             |            |   |    |
|    | 1.0-3       |                                                 |                         |                             | <b>4</b>   | 1 |    |
| 0- | white sc    | reen lest                                       | Start                   |                             | <u> </u>   | _ |    |
|    |             |                                                 |                         |                             |            |   |    |

#### rocedure

- Press 'Start' button.
- Touch one corner of the screen by pen and confirm by pressing the patient response button
- (2 beeps). Repeat step 2 with the three remaining corners.

### **Tradition and Innovation**

Figure 3-3

Figure 3-4

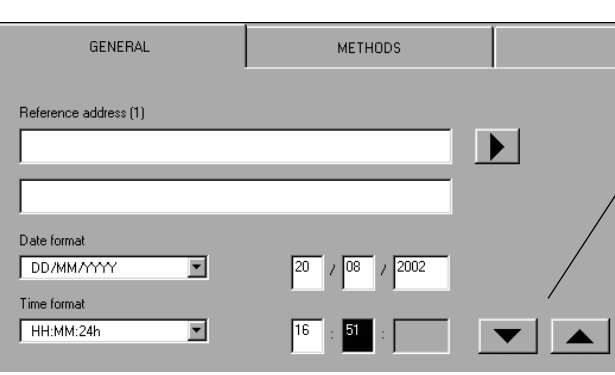

Date of birth ID Program Strate Report 7in1 G1 123... ABC abc. 0

Entry fields

Figure 8-3: Touch screen calibration

| OLORO   | ch screen calibration                                                                                                    |
|---------|----------------------------------------------------------------------------------------------------|
|         | Press 'Start' button.                                                                                                    |
| ۷.      | Touch one corner of the screen by pen and confirm by persons button (2 beeps).                                                                                                    |
| 3.      | Repeat step 2 with the three remaining corners.                                                                                                    |
| 4.      | Press 'Verify' button and check at any screen position, if cursor follows the pen.                                                                                                    |
| 5.      | Save parameters if calibration is acceptable, otherwise press 'Start' and repeat procedure.                                                                                                    |
|         | 12 July 12 July 12 Jul |
| Numb    | ers of reference points:                                                                                                    |
| Numb    | ers of tested points:                                                                                                    |
| Curso   | r position X / Y:                                                                                                    |
| ADC     | values X / Y:                                                                                                    |
| Calibr  | ation values X:                                                                                                    |
| Calibra | ation values Y:                                                                                                    |
|         |                                                                                                    |
| Whi     | te screen Test Start 5                                                                                                    |

Verification of calibration Figure 8-4:

- 4) Press 'Verify' button and check at any screen position, if cursor follows the pen.
- Save parameters if calibration is acceptable, 5) otherwise press 'Start' and repeat procedure.

Keyboard

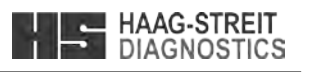

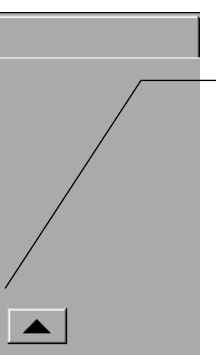

After an entry box has been activated buttons are presented which can be used to increment or decrement the preset values, or an alphanumeric keyboard is displayed which can be used to enter the required information.

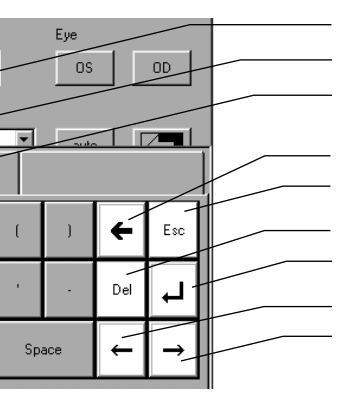

Tab with capital letters

Tab with small letters

Tab with numbers and special symbols

Delete character on the cursor's left Close keyboard

Delete character on the cursor's right ENTER key

Move cursor left Move cursor right

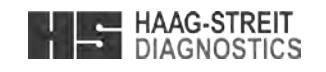

#### **CONFIGURATION, SETUP**

In order to perform examinations with the Octopus 300 and analyze the results, only a few items have to be entered or manipulations made when configuration and setup has been correctly carried out. It will prove valuable to study the following chapter in order to work with the instrument efficiently.

#### Basically

- The options are selected which are shown in the window of a dialog box.
- A function is activated when the associated button is pressed.
- 0 For alphanumeric information, a keyboard is displayed automatically or the values are changed by incrementing or decrementing.

**Basic settings** 

Dial tone

Date, date format Time, time format

° User language

Before the box is closed the selected changes must be stored.

#### 4.1 General Basic Settings

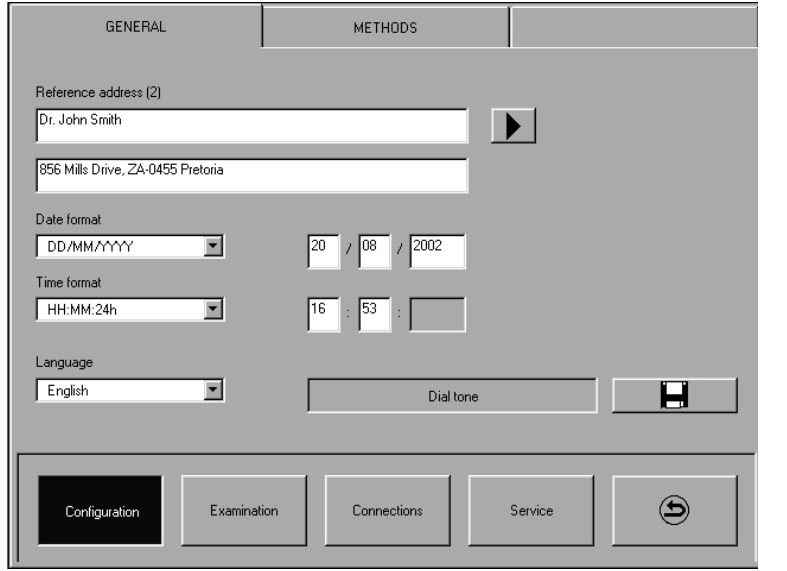

Figure 4-1: Setup - Configuration - General

| Reference address(es) | Address, information on printout                                    | Input fields for up to six addresses or information sequences.<br>The one selected during examination preparation is printed in<br>the printout header. After clicking to the input field the                                                                                  |
|-----------------------|---------------------------------------------------------------------|----------------------------------------------------------------------------------------------------|
|                       |                                                                     | keyboard is automatically displayed. After clicking on the next input field is presented (save previous input first).                                                                                                    |
| Date format           | Sequence of the date entry and display                              | The entry sequence of the current date and the date of birth of the patient are set with 'Day – Month – Year' or 'Month – Day – Year'.                                                                                                    |
| Actual date           | Current date                                                        | Setting the current date (sequence according to the 'Date format').                                                                                                    |
| Time format           | Display type of the current time<br>and the time of the examination | Specifying whether the current time is to be entered and displayed in 12- or 24-hour mode.                                                                                                    |
| Actual time           | Current time                                                        | Setting the current time (according to the 'Time format').                                                                                                    |
| Language              | User language                                                       | 5 languages (English, German, French, Italian, and Spanish)<br>are selectable. The selected language is adopted after<br>leaving the setup. Using a software tool on the PC the text in<br>further not implemented user languages can be translated<br>(separate description). |

**Tradition and Innovation** 

#### 8.1.2 Entering the Dongle Code

Dongle code 1234567890 1234 123

#### NOTE!

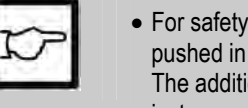

instrument it was created for.

#### 8.2 The Results of Code Mistakes

Every dongle code is unique and only valid for a specific instrument. Mistakes made while entering it or the entering of it into the false instrument (false serial no.) have the consequence that only the basic functions are then accessible. Changing to the old code is possible at all times.

#### 8.3 Instrument Information

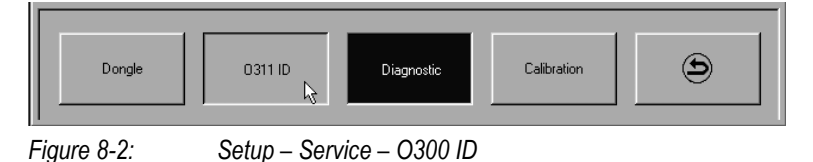

#### 8.4 Touch Screen Calibration

Two ways to calibrate the touch screen are available. It is of course wise to try to carry out calibration by using the built-in service function (refer to section b)). If access to this screen is not possible, start calibration following the procedure in section a).

#### a) Touch screen calibration with hidden function

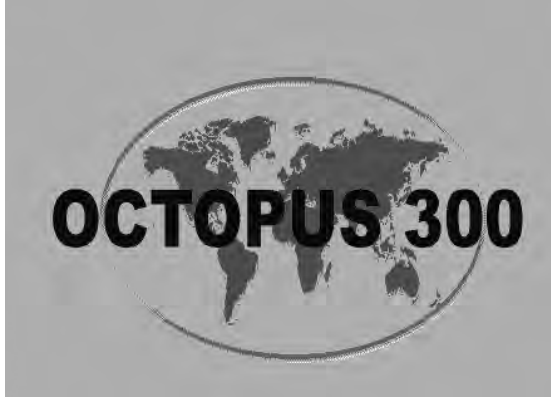

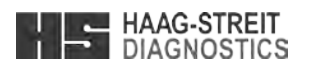

The complete dongle code consists of a multi-digit three part series of numbers (see example on the left). Entering the code is done via 'Setup' - 'Service' - 'Dongle' (Figure 8-1). You need to click 'Dongle' while pressing both forehead support sensors.

• For safety reasons the 'Dongle' menu will only become active when the two sensors on the forehead support are pushed in until you clicked on the 'Dongle' button. Then you may release the sensors. The additional functions are only made accessible when the dongle code is entered without any mistakes into the

#### Instrument information

- The complete instrument information can be printed out via 'Setup' - 'Service' -'0300 ID'.
- ° The complete Setup information can be printed out via 'Setup' - 'Service' -'Diagnostic' - 'Printer/Protocols'.

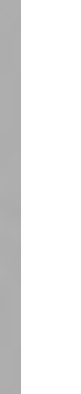

#### Procedure

- Switch perimeter off and on again and wait for the \_ main screen.
- Press patient response button and headrest sensors simultaneously and wait for confirmation (3 beeps).
- Touch one corner of the screen by pen and confirm by pressing the patient response button (2 beeps).
- Repeat this step with the 3 remaining corners. \_
- Enter service function, repeat calibration and save \_ parameters (refer to section b)).

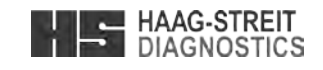

#### 8 AUXILIARY FUNCTIONS

#### 8.1 Releasing Program Options

Some of the functions of the Octopus 300 are offered as options and are not accessible in the basic version of the software. Basically all the functions are present in the software, but some can only be made accessible with a code. This code is delivered by HAAG-STREIT and is then entered by the customer into the instrument. Information about such additional functions can be obtained directly from HAAG-STREIT or from your representative.

#### 8.1.1 Procedure

| DONGLE C                    | CODE                       |            |        |         |   |      |     |
|-----------------------------|----------------------------|------------|--------|---------|---|------|-----|
| Dongle code:                |                            |            | 123456 | 7890    |   | 1234 | 123 |
| Serial no.:<br>Version no.: | B00123<br>V0.96 2001-06-15 |            |        | 7       | 8 | 9    | Esc |
|                             |                            |            |        | 4       | 5 | 6    | +   |
|                             |                            |            |        | 1       | 2 | 3    | L,  |
|                             |                            |            |        |         |   | 0    |     |
|                             |                            |            |        |         |   | E    | ł   |
| Dongle                      | Print                      | Diagnostic | Cali   | onation |   | e    |     |

## Dongle codes

° Read out software master data

- Actual dongle code
- Serial no.
- Software version
- Enter new dongle code. The keyboard is only released, when the serial number of the instrument is stored in the memory.

To print out the complete instrument information see chapter 8.3 *'Instrument Information'*.

Figure 8-1: Setup – Service – Dongle

Procedure to make additional functions accessible in the perimeter.

| <ul> <li>NOTE!</li> <li>The 'Dongle code' function is only used, when additional program options have been purchased. To avoid free access and faulty manipulations the function is protected. The 'Dongle' button is only released after the two headrest sensors are pressed at the same time.</li> </ul> |                                                                                                    |  |  |  |  |  |
|----------------------------------------------------------------------------------------------------|----------------------------------------------------------------------------------------------------|--|--|--|--|--|
| Customer                                                                                                    | <ul> <li>Sends the serial no., software version and the complete dongle code to HAAG-STREIT or the<br/>representative and orders the desired supplementary function(s).</li> </ul>                                                                                                    |  |  |  |  |  |
| HAAG-STREIT                                                                                                    | <ul> <li>Based on the serial no. and the present and ordered option(s), the new dongle code is computed<br/>and given to the customer.</li> </ul>                                                                                                    |  |  |  |  |  |
| Customer                                                                                                    | <ul> <li>Enters the complete new dongle code into the Octopus 300.</li> <li>Open dongle code tab</li> <li>Click on 'Dongle code' entry field (numerical keyboard will be displayed)</li> <li>Enter complete dongle code into the three entry fields</li> <li>Close keyboard with 'Esc'</li> <li>Save new dongle code by clicking on </li> <li>Before saving the parameters are verified by the system. A faulty dongle code will not be saved.<br/>The message 'Dongle Code not accepted' is displayed on the screen. Delete wrong code and enter it the correct way.</li> </ul> |  |  |  |  |  |
| Octopus 300                                                                                                    | <ul> <li>The new additional functions are accessed via the graphical user interface.</li> </ul>                                                                                                    |  |  |  |  |  |

### **Tradition and Innovation**

| Dial tone                    | Confirmation sound for keyed entries  | For activating or deactivating a sound as confirmation when a button is pressed. |
|------------------------------|---------------------------------------|----------------------------------------------------------------------------------|
| Changes must be stored by pr | essing 📕 before leaving the dialog be |                                                                                  |

#### 4.2 Presetting for Preparing an Examination

|   | SETUP                                    | PR        | OGRAMS           |          |    |
|---|------------------------------------------|-----------|------------------|----------|----|
|   | Patient data<br>Name, first name, gender | Program   | n<br> )          | ×        |    |
|   | ID, gender                               |           | Stimulu          | s beeper |    |
|   | Four-in-One report                       |           |                  |          |    |
|   | Image (2)                                | Image (   | (1)              |          |    |
|   | Values                                   | Greys     | scale (VA)       |          |    |
|   | Image (3)                                | Image (   | (4)              |          |    |
|   | Defect curve                             | Corre     | ected comparison | 1        |    |
|   |                                          |           |                  |          |    |
|   | Configuration                            | on Co     | onnections       | Servic   | e: |
| 1 | Figure 4-2: Setup                        | – Examina | tion – Set       | up       |    |

| Name, first name, gender      | Patient surname, given name and gender        | For determining which parameters must be entered for identifying the patient.                                                                                                    |
|-------------------------------|-----------------------------------------------|----------------------------------------------------------------------------------------------------|
| ID, gender                    | Patient ID number and gender                  |                                                                                                    |
| Every combination of these tw | o buttons is possible.                        |                                                                                                    |
| Program                       | Desired examination program                   | For determining which program should be presented as standard when preparing an examination. Per program three variants (1), (2) and (3) can be selected. Choose the program from the list first and click on in order to change the variant number (the variants are defined in chapter 4.3 <i>'Defining the Variants of the Standard Examination Program'</i> ). |
| Stimulus beeper               | Sound which accompanies stimulus presentation | For turning the stimulus presentation sound on or off.                                                                                                    |

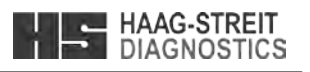

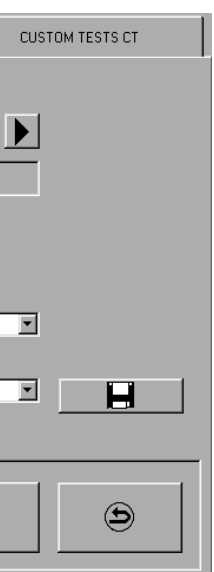

#### Presetting

- Additional patient information when preparing an examination
- Desired examination program
- ° Layout of the Four-in-One printout

| Four-in-One report<br>(Option) | t Images on the Four-in-One printout |                                     | out | For specifying where the types of display should be shown<br>on the Four-in-One printout. Every combination of the four                                     |
|--------------------------------|--------------------------------------|-------------------------------------|-----|----------------------------------------------------------------------------------------------------|
|                                |                                      | Patient and examination information |     | selectable images is possible. If the results of a program<br>printed for which one or more images are not supported,<br>corresponding fields remain empty. |
|                                |                                      | 2 1                                 |     |                                                                                                    |
|                                |                                      | 3 4                                 |     |                                                                                                    |
|                                |                                      | Indices                             |     |                                                                                                    |

## Changes must be stored by pressing before leaving the dialog box.

HAAG-STREIT

#### 4.3 Defining the Variants of the Standard Examination Programs

The G1, 32, M2, ST and LVC examination programs are built into the Octopus 300. For each of these programs three variants (1), (2) and (3) can be defined and stored as buttons P-V1, P-V2 and P-V3.

Program variants

programs

• Parameters for standard examination

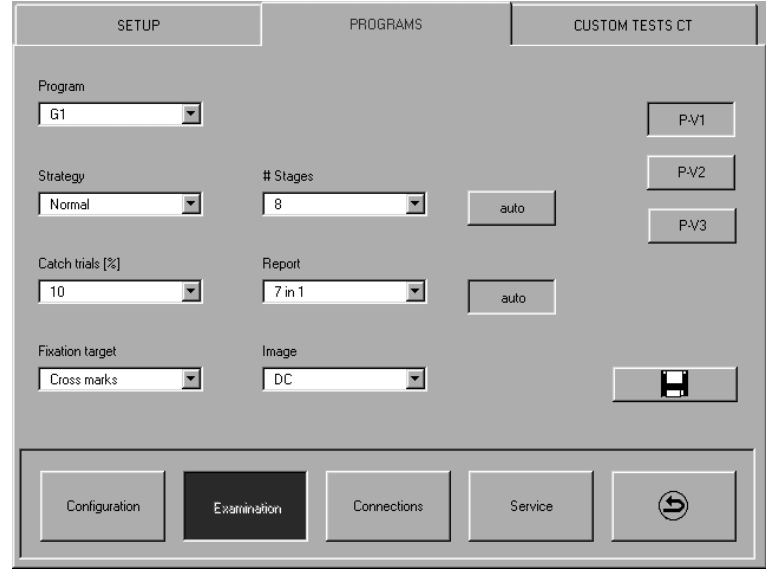

Figure 4-3: Setup – Examination – Programs

#### Procedure

- 0 Select the examination program from which the variants should be formed, from the 'Program' list box.
- 0 Select the variant which is to be changed by pressing one of the P-V1 ... P-V3 buttons.
- 0 Define the variants by assigning the various parameters.
- 0 Store the parameters.
- Repeat the procedure for all the desired programs and variants. 0

| Strategy<br>(TOP optional) | Program-dependent examination strategy | Assign the selected examination program an examination strategy. The available possibilities depend on the |
|----------------------------|----------------------------------------|----------------------------------------------------------------------------------------------------|
|                            |                                        | examination program.                                                                                       |

#### **Tradition and Innovation**

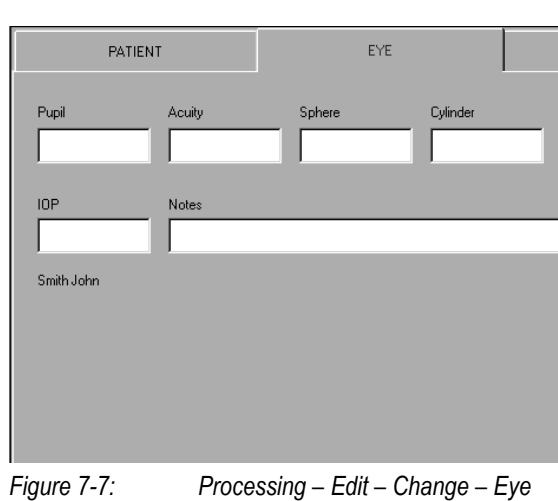

Before leaving the dialog box, changes must be stored by pressing

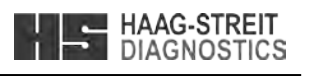

| EXTRA         |   |
|---------------|---|
| A *           |   |
| Axis          | L |
|               |   |
|               | L |
|               | L |
|               | L |
|               | L |
|               | L |
| Left eve (OS) | L |
|               | L |
|               | L |
|               | L |
| 5             | L |
|               |   |
|               |   |
|               |   |
|               | 1 |

#### Changing eye-related data

<sup>o</sup> Altering and augmenting eye-related data

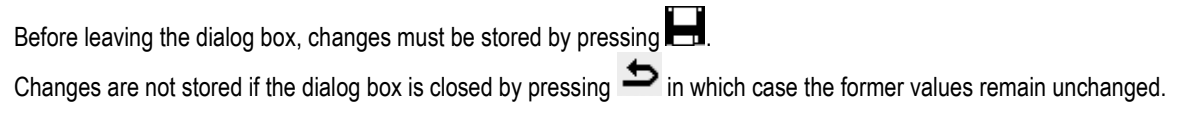

| HAAG-STREI<br>DIAGNOSTIC                                      | T<br>CS                       | Tradition and Innovation                                                                                        | Tradition and Inno          | ovation                                 | HAAG-STREIT<br>DIAGNOSTICS                                                                                                    |
|---------------------------------------------------------------|-------------------------------|----------------------------------------------------------------------------------------------------|-----------------------------|-----------------------------------------|----------------------------------------------------------------------------------------------------|
|                                                               |                               |                                                                                                    |                             |                                         |                                                                                                    |
| EXAMINATION FILE                                              | DISPLAY                       | <ul> <li>Deleting results</li> <li>Delete examination results irretrievably<br/>from the data memory</li> </ul> | # Stages<br>auto (# Stages) | Number of examination stages            | Specify the number of examination stages which should be<br>gone through.<br>If the 'auto' button on the side is pressed, the program will<br>end once the stages have been gone through. If it is not<br>pressed, the '# Stages' selection has no meaning. |
|                                                               | Delete                        |                                                                                                    | Catch trials [%]            | Number of catch trials in [%]           | Set the number of catch trials as a percentage [%] which<br>should be presented during the examination (same number<br>of positive and negative catch trials).                                                                                              |
| 3 examinatinon(s) will be deleted from mem                    | Change                        |                                                                                                    | Fixation target             | Fixation symbol                         | Set the fixation target which is displayed for the patient<br>during the examination. If the selected fixation target collides<br>with a test location, another target is displayed during the<br>corresponding stage.                                      |
| OK 5                                                          |                               |                                                                                                    | Image                       | Desired type of display                 | Select the default display which is to be shown on the monitor. The possibilities depend on the selected examination program (see Table 9-1).                                                                                                    |
| Figure 7-5: Process                                           | sing – Edit – Delete          |                                                                                                    | Report<br>auto (Report)     | Desired printout                        | Select the default display which is to be printed. The possibilities depend on the selected examination program (see Table 9-1).<br>If the 'auto' button at the side is pressed, the selected printout                                                      |
|                                                               |                               |                                                                                                    |                             |                                         | will be printed automatically at the end of the examination. If                                                                                                    |
| Delete                                                        | Invoke the 'Delete' function. |                                                                                                    |                             |                                         | no meaning.                                                                                                    |
| OK<br>The highlighted results will<br>the Octopus 300 memory. | Start the deletion process.   | sing the <b>b</b> icon. The data remain unchanged in                                                            | Store the definitions by    | pressing 🖶 before leaving the dialog bo | x or selecting a further variant.                                                                                                    |

## 7.6 Changing Patient Data

Select one examination in the examination file and press on the 'Edit' tab and the 'Change' button. As when preparing an examination there exists a dialog box with personal patient data and a further one with eye-related data.

Corrections are possible for

- personal patient data
- eye-related data

Corrections are not possible for

- program-specific data
- the examined eye

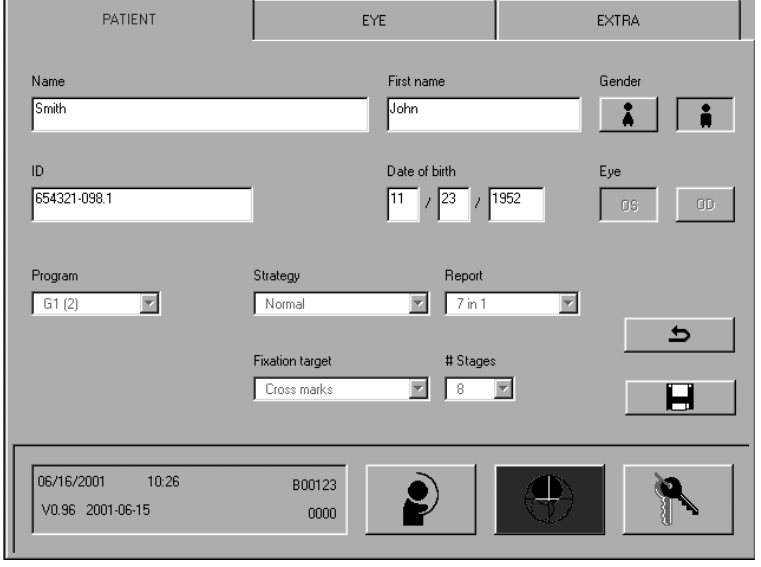

Figure 7-6: Processing - Edit - Change - Patient

## Page 38 / 56

Changing patient data

Altering and augmenting personal patient 0 data

OCTOPUS 300 Instruction for Use

OCTOPUS 300 Instruction for Use

4.4 Selecting the Perimetry Method

White/White

Blue/Yellow

Examination

GENERAL

Stimulus/Background

Configurati

Stimulus/Background

Figure 4-4:

METHODS

Standard

Flicker

Stimulus

Setup – Configuration – Methods

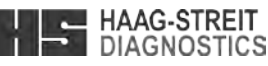

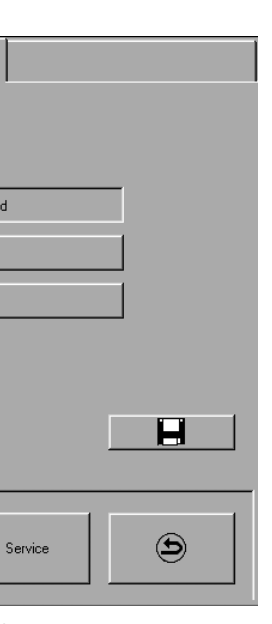

## Perimetry methods

- ° Stimulus and background colors
- ° Stimulus and perimetry method

| Stimulus and background colors | In the Octopus 300 white/white perimetry is used and optional blue/yellow is available and can be selected. Cumstom filters can be inserted. |
|--------------------------------|----------------------------------------------------------------------------------------------------|
|--------------------------------|----------------------------------------------------------------------------------------------------|

| Iradition and Innovation                                                                                                    |
|----------------------------------------------------------------------------------------------------|
| In the Octopus 300 standard perimetry is used (normal rectangular stimulus for specified duration) and additional options are available (see separate description). |
|                                                                                                    |

CT Programs

° Parameters for user definable

examination programs

#### 4.5 Defining user-defined Tests

In the Octopus 300 five examination programs (CT1-CT5) can be defined by the user and stored (optional in the Octopus 300 Pro).

For programs in which the grid center does not lie at the zero point (x / y = 0 / 0) one must insure that the programs are defined for examining the right eye. The conversion of the test location coordinates takes place then automatically when a left eve is examined.

| SETUP                       | PROGRAMS          |                | CUSTOM TE | STS CT |
|-----------------------------|-------------------|----------------|-----------|--------|
| # Test locations<br>64 / 52 | Stimulus size     | Grid (*)       |           | CT1    |
| Pattern<br>linear           | Stimulus duration | Spacing<br>2.0 |           | CT2    |
| Strategy                    | # Phases          | Center x       |           | СТЗ    |
| Shape<br>round              | Report            | Center y       |           | CT4    |
| Fixation target Cross marks | Image<br>DC       |                | Center    |        |
| Configuration               | Hon               |                | Service   | ٩      |

Figure 4-5: Setup – Examination – Custom tests CT

#### Procedure

Select the CT program which is to be defined by pressing the associated CT1 ... CT5 button.

Define the program by assigning the various parameters. Some parameters depend on each other or on the examination strategy. Not all combinations are thus selectable (see Table 5-1).

• Store the definitions by pressing 📥 before leaving the dialog box or choosing a further CT program.

| # Test locations                | Number of test locations           | Specify the number of test locations which are to be<br>examined. The number in front of the slash (/) defines the<br>number for a square test area, the number after the slash (/)<br>the number for a round one. |
|---------------------------------|------------------------------------|----------------------------------------------------------------------------------------------------|
| Pattern                         | Distribution of the test locations | Distribution of the test locations linearly or non-linearly over the test area.                                                                                                    |
| Shape                           | Form of the test area              | Square or round test area.                                                                                                    |
| Fixation target                 | Fixation symbol                    | Set the fixation target to be displayed for the patient during<br>the examination. Test locations which collide with the fixation<br>target, are eliminated from the program.                                      |
| Strategy<br>(TOP not available) | Examination strategy               | Specify the examination strategy which controls the examination process.                                                                                                    |
| # Phases                        | Number of examination phases       | Define the number of phases which are to be gone through.                                                                                                    |
| Stimulus size                   | Size of the displayed stimuli      | Set the stimulus size according to Goldmann III or V.                                                                                                    |
| Stimulus duration               | Duration of the displayed stimuli  | Set the duration of the individual stimuli.                                                                                                    |

#### **Tradition and Innovation**

#### 7.4 Transmitting the Results

The examination results can be transmitted to a PC with the corresponding analysis software for data storage and analysis.

#### Required are

- Personal Computer
- 'PeriTrend' data storage and analysis software
- Standard Ethernet cable

#### Preparation 7.4.1

- PC, data transmission and analysis software is installed (the reader is referred to the 'PeriTrend' User Manual for details). - Connect the serial interface of the PC and the Octopus 300 (connector panel) with the data transmission cable, fasten connector screws or integrate the Octopus 300 into your Local Area Network.

- Setup the parameters of the Octopus 300 correctly (see chapter 4.6 'Settings for External Connection').

# transmission the results are deleted from the memory. The procedure cannot be rescinded.

| EXAMINATION FILE                         | DISPLAY                    | EDIT                              | Transmitting the results                                                                                                    |
|------------------------------------------|----------------------------|-----------------------------------|----------------------------------------------------------------------------------------------------|
|                                          |                            | Delete                            | <ul> <li>Transmit examination results to a connected PC and delete them from the memory</li> <li>A data storage and analysis software must be present in the PC (e.g. 'PeriTrend')</li> </ul> |
| 3 examinatinon(s) will be exported and r | emoved from memory         | Change                            |                                                                                                    |
| ОК Ь                                     |                            | Export                            |                                                                                                    |
| 06/16/2001 10:23<br>V0.96 2001-06-15     | 800123<br>0000             |                                   |                                                                                                    |
| Figure 7-4: Proces                       | ssing – Edit – Export      |                                   |                                                                                                    |
| Export                                   | Invoke the 'Export'        | function.                         |                                                                                                    |
| OK                                       | Start the transmiss        | sion and deletion process.        |                                                                                                    |
| The highlighted results wil              | Il not be transmitted wher | n the dialog box is closed by pre | essing the 🗢 icon. The data remain unchanged                                                                                                    |

| Export | Invoke the 'Export' function |
|--------|------------------------------|
| ОК     | Start the transmission an    |
|        |                              |

in the Octopus 300 memory

#### 7.5 Deleting Results

rescinded.

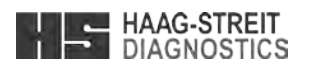

Select examination(s) in the examination file and press on the 'Edit' tab and the 'Export' button. For your information the number of selected examinations is shown and the real transmission procedure must be started by pressing 'OK'. Following a successful

Select examination(s) in the examination file and press on the 'Edit' tab and the 'Delete' button. For your information the number of selected examinations is shown and the real deletion procedure must be started by pressing 'OK'. The procedure cannot be

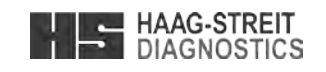

# The possible images depend on the examination programs which have been performed or the selected examination parameters. Tables 7-1 and 7-2 show the various possibilities.

| Program    | Image                              | Report                             |
|------------|------------------------------------|------------------------------------|
| G1         | <ul> <li>Defect curve</li> </ul>   | ° Comparison                       |
|            | ° Comparison                       | ° Greyscale (CO)                   |
|            | <ul> <li>Greyscale (CO)</li> </ul> | ° Values                           |
|            | ° Values                           | ° Greyscale (VA)                   |
|            | <ul> <li>Greyscale (VA)</li> </ul> | ° Four-in-One                      |
|            | ° Indices                          | ° Seven-in-One                     |
| M2         | <ul> <li>Defect curve</li> </ul>   | ° Comparison                       |
|            | ° Comparison                       | ° Greyscale (CO)                   |
|            | <ul> <li>Greyscale (CO)</li> </ul> | ° Values                           |
|            | ° Values                           | ° Greyscale (VA)                   |
|            | <ul> <li>Greyscale (VA)</li> </ul> | ° Four-in-One                      |
|            | ° Indices                          | ° Seven-in-One                     |
| 32         | <ul> <li>Defect curve</li> </ul>   | ° Comparison                       |
|            | <ul> <li>Comparison</li> </ul>     | ° Greyscale (CO)                   |
|            | <ul> <li>Greyscale (CO)</li> </ul> | ° Values                           |
|            | ° Values                           | ° Greyscale (VA)                   |
|            | <ul> <li>Greyscale (VA)</li> </ul> | ° Four-in-One                      |
|            | ° Indices                          | ° Seven-in-One                     |
| ST         | ° Symbols/CO                       | ° Symbols/CO                       |
|            | ° Symbols/VA                       | ° Symbols/VA                       |
| LVC        | ° Values                           | ° Values                           |
|            | <ul> <li>Greyscale (VA)</li> </ul> | <ul> <li>Greyscale (VA)</li> </ul> |
| Table 7-1: | Images (Standard programs)         |                                    |

| Table 7-1: | Images (Standard | prog |
|------------|------------------|------|
|------------|------------------|------|

| Program | Strategy                       | Stimulus size | Stimulus duration | Image                              | Report                             |
|---------|--------------------------------|---------------|-------------------|------------------------------------|------------------------------------|
|         | ° Normal                       | °             | ° 100             | <ul> <li>Defect curve</li> </ul>   | ° Comparison                       |
|         |                                |               |                   | <ul> <li>Comparison</li> </ul>     | <ul> <li>Greyscale (CO)</li> </ul> |
|         |                                |               |                   | <ul> <li>Greyscale (CO)</li> </ul> | <ul> <li>Values</li> </ul>         |
|         |                                |               |                   | ° Values                           | <ul> <li>Greyscale (VA)</li> </ul> |
|         |                                |               |                   | <ul> <li>Greyscale (VA)</li> </ul> | <ul> <li>Four-in-One</li> </ul>    |
|         |                                |               |                   | ° Indices                          | ° Seven-in-One                     |
|         |                                | °             | ° 200             | ° Values                           | <ul> <li>Values</li> </ul>         |
|         |                                | ° V           | ° 100             | <ul> <li>Greyscale (VA)</li> </ul> | <ul> <li>Greyscale (VA)</li> </ul> |
|         |                                | ° V           | ° 200             |                                    |                                    |
| smi     | ° Dynamic                      | °             | ° 100             | <ul> <li>Defect curve</li> </ul>   | <ul> <li>Comparison</li> </ul>     |
| gra     |                                |               |                   | <ul> <li>Comparison</li> </ul>     | <ul> <li>Greyscale (CO)</li> </ul> |
| pro     |                                |               |                   | <ul> <li>Greyscale (CO)</li> </ul> | <ul> <li>Values</li> </ul>         |
| ct      |                                |               |                   | ° Values                           | <ul> <li>Greyscale (VA)</li> </ul> |
| -       |                                |               |                   | <ul> <li>Greyscale (VA)</li> </ul> | <ul> <li>Four-in-One</li> </ul>    |
|         |                                |               |                   | ° Indices                          | ° Seven-in-One                     |
|         |                                | °             | ° 200             | ° Values                           | <ul> <li>Values</li> </ul>         |
|         |                                | ° V           | ° 100             | <ul> <li>Greyscale (VA)</li> </ul> | <ul> <li>Greyscale (VA)</li> </ul> |
|         |                                | ° V           | ° 200             |                                    |                                    |
|         | <ul> <li>Low Vision</li> </ul> | ° V           | ° 200             | ° Values                           | ° Values                           |
|         |                                | ° V           | ° 500             | <ul> <li>Greyscale (VA)</li> </ul> | <ul> <li>Greyscale (VA)</li> </ul> |
|         | ° 2LT (NS)                     | °             | ° 100             | <ul> <li>Symbols/CO</li> </ul>     | ° Symbols/CO                       |
|         | ° 2LT (DS)                     |               |                   | <ul> <li>Symbols/VA</li> </ul>     | ° Symbols/VA                       |
|         |                                |               |                   |                                    |                                    |

Table 7-2: Images (CT programs)

## Tradition and Innovation

| Report                      | Desired printout                       | Select the default image to be printed out. The possibilities depend on the selected parameters (see Table 7-2).                          |
|-----------------------------|----------------------------------------|----------------------------------------------------------------------------------------------------|
| Image                       | Desired display                        | Select the default image which is to be shown on the monitor screen. The possibilities depend on the selected parameters (see Table 7-2). |
| Spacing                     | Spacing of the test location grid      | Specify the spacing between the individual test locations.                                                                                |
| Center x                    | x coordinate of the test area center   | Define the x and y coordinates of the test area center.                                                                                   |
| Center y                    | y coordinate of the test area center   |                                                                                                    |
| Center                      | Examine center point of the test area  | Specify whether the center point of the test area should be examined or not.                                                              |
| Changes must be stored by p | ressing 📕 before leaving the dialog bo | ЭХ.                                                                                                    |

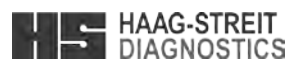

HAAG-STREIT

Tradition and Innovation

| Strategy                       | Pattern            | Shape        | # Test locations | Spacing             | Center x | Center y | Center   | Stimulus size | Stimulus duration |
|--------------------------------|--------------------|--------------|------------------|---------------------|----------|----------|----------|---------------|-------------------|
| <ul> <li>Normal</li> </ul>     | ° linear           | ° square     | ° 16/12          | ° 0.56.0            | ∘ 0 ±55  | ° 0±55   | on °     | •             | ° 100             |
| <ul> <li>Dynamic</li> </ul>    | _                  | ° round      | ° 25/21          | in steps            | in steps | in steps | ° off    | <b>&gt;</b> ° | 。 200             |
|                                | _                  |              | 。 36/32          | of 0.1°             | of 1°    | of 1°    |          |               |                   |
|                                | _                  |              | ° 49/45          |                     |          |          |          |               |                   |
|                                | _                  |              | ° 64/52          | 。 2.0               |          |          |          |               |                   |
|                                |                    |              | 。 81/69          |                     |          |          |          |               |                   |
|                                |                    |              | ° 100/76         |                     |          |          |          |               |                   |
|                                | ° non linear       | ° round      | ° 81/69          | ° 0.5 2.6           | ° 0.0    | ° 0.0    | o on     | •             | ° 100             |
|                                |                    |              |                  | in steps<br>of 0.1° |          |          | ° off    | <b>&gt;</b> 0 | ° 200             |
| <ul> <li>Low Vision</li> </ul> | ° linear           | ° square     | ° 16/12          | ° 0.5 6.0           | ° 0 ±55  | ° 0±55   | ° on     | <u>م</u> (    | 。 200             |
|                                | _                  | ° round      | ° 25/21          | in steps            | in steps | in steps | 。 off    |               | 。 500             |
|                                | _                  |              | 。 36/32          | of 0.1°             | of 1°    | of 1°    |          |               |                   |
|                                |                    |              | ° 49/45          |                     |          |          |          |               |                   |
|                                |                    |              | ° 64/52          | 。 2.0               |          |          |          |               |                   |
|                                | _                  |              | ° 81/69          |                     |          |          |          |               |                   |
|                                |                    |              | ° 100/76         |                     |          |          |          |               |                   |
|                                | ° non linear       | ° round      | ° 81/69          | ° 0.5.2.6           | ° 0.0    | ° 0.0    | uo 。     | <u>م</u> (    | 。 200             |
|                                |                    |              |                  | in steps<br>of 0.1° |          |          | ° off    |               | ° 500             |
| 。 2LT (NS)                     | ° linear           | ° square     | ° 16/12          | ° 0.56.0            | ° 0 ±55  | ° 0±55   | uo 。     | •             | ° 100             |
| <ul> <li>2LT (DS)</li> </ul>   | _                  | ° round      | ° 25/21          | in steps            | in steps | in steps | 。 off    |               |                   |
|                                |                    |              | 。 36/32          | of 0.1°             | of 1°    | of 1°    |          |               |                   |
|                                | _                  |              | ° 49/45          |                     |          |          |          |               |                   |
|                                |                    |              | ° 64/52          | 。 2.0               |          |          |          |               |                   |
|                                |                    |              | ° 81/69          |                     |          |          |          |               |                   |
|                                |                    |              | ° 100/76         |                     |          |          |          |               |                   |
|                                | ° non linear       | ° round      | 。 81/69          | ° 0.52.6            | ° 0.0    | ° 0.0    | uo 。     | •             | 。 100             |
|                                |                    |              |                  | in steps<br>of 0.1° |          |          | 。<br>off |               |                   |
| Table 5-1: I                   | Relationships of t | he CT Progra | m parameters     |                     |          |          |          |               |                   |

**OCTOPUS 300 Instructions for Use** 

Page 22 / 56

**Tradition and Innovation** 

#### 7.2 Displaying the Results

Select examination(s) in the examination file and press the 'Display' tab. The type of image which has been defined in setup (see chapter 4.3 'Defining the Variants of the Standard Examination Program') will be displayed on the monitor.

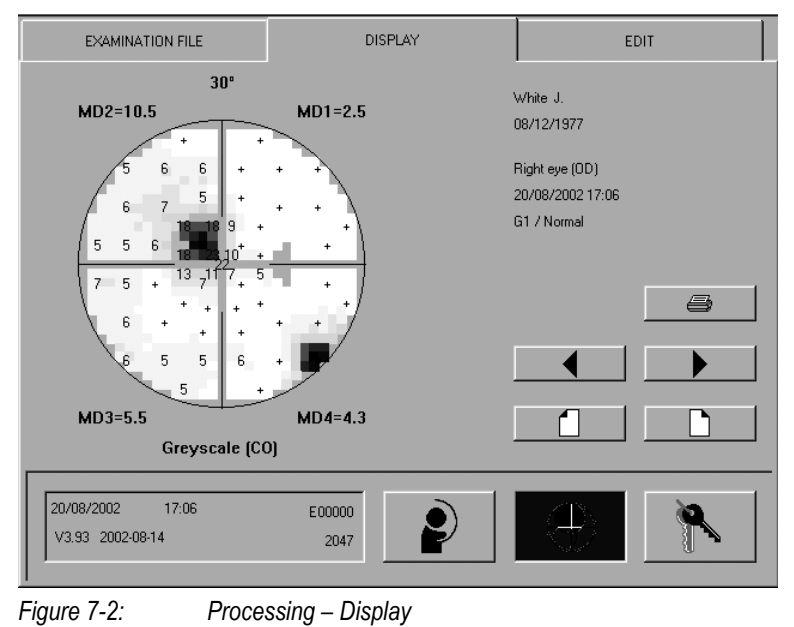

| $\mathbf{F}$ | Scroll through the various images  | Display further image when the selected examination permits multiple images.                 |
|--------------|------------------------------------|----------------------------------------------------------------------------------------------|
|              | Select previous / next examination | Display image of a further examination when multiple examinations have been selected.        |
| <b>e</b>     | Activate the 'Printer' menu        | Invoke printing. The function is only available when a single examination has been selected. |

## 7.3 Printing the Results

'Display' tab.

| EXAMINATION FILE | DISPLAY        |
|------------------|----------------|
|                  |                |
| Smith John       |                |
|                  |                |
| Seven-in-One     |                |
|                  |                |
| Four-in-One      |                |
| Two-on-One       |                |
| Values           | Comparison     |
| Greyscale (VA)   | Greyscale (CO) |
|                  |                |
|                  |                |
| 06/16/2001 10:22 | B00123         |
| V0.96 2001-06-15 |                |
| ,                |                |
|                  |                |

Processing - Display - Print

OCTOPUS 300 Instruction for Use

Figure 7-3:

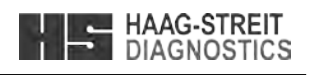

## Images on monitor

° Types of images depend on the selected examination program

Select one examination in the examination file. Access to the 'Printer' menu is available by pressing the 😂 symbol or via the

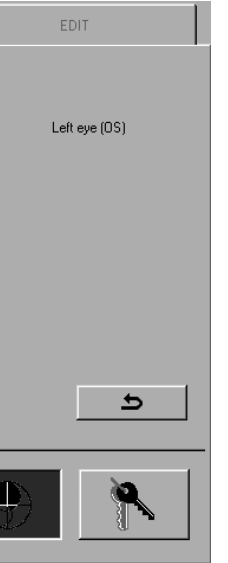

## Printing the results

- ° Direct from the examination file or
- ° After displaying the results on the monitor

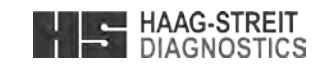

#### 7 **ANALYSIS OF EXAMINATION RESULTS**

The analysis of the examination results consists of:

- Displaying results on the monitor \_
- Printing results \_
- Transmitting results to evaluation software on a PC \_
- Changing certain data \_
- Deleting results \_

The functions are always accessed via the 'Analysis' symbol and the examinations are selected from the examination file.

#### 7.1 Examination File

The desired examinations are selected by clicking on the corresponding line in the examination list. With repeated clicking the selection can be cancelled again. Various functions permit multiple selections.

Examination file

examinations

Date of birth

<sup>o</sup> List of the completed or interrupted

Table of contents consisting of

- Name, ID number

- Examination date

- Examination status

interrupted)

completed)

Examined eye

(\*\* (\*\*\*

- Examination program

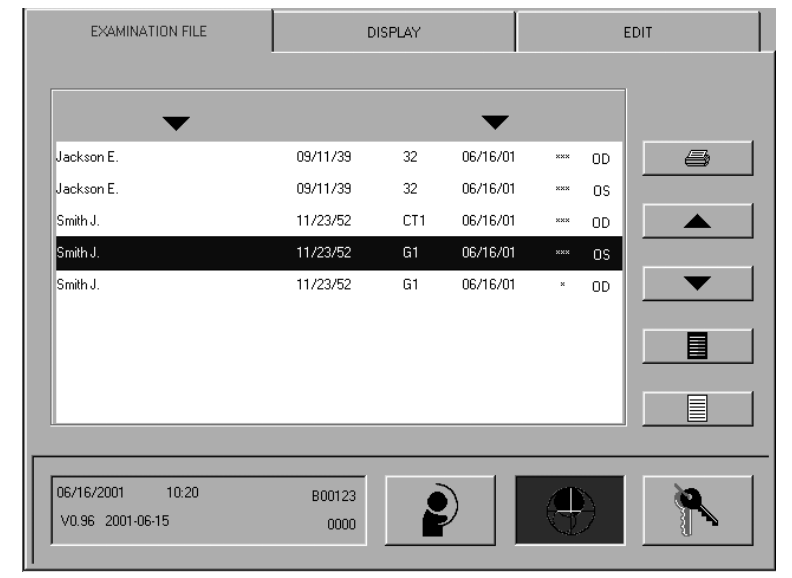

Figure 7-1: Processing – Examination file

|   | Sort file                        | Sort the list according to patient names or examination<br>in an increasing or decreasing series.<br>Patient names: Click the left button<br>Examination date: Click the right button | date            |
|---|----------------------------------|----------------------------------------------------------------------------------------------------|-----------------|
| 6 | Print results                    | The 'Print' function is invoked directly without a precedi display of the results on the monitor screen.                                                                              | ng              |
|   | Scroll file forwards / backwards | The examination file can contain a maximum of 48 examinations. Using the two buttons the list can be scr forwards or backwards until the desired examination is                       | olled<br>found. |
|   | Select all examinations          | Highlight all the examinations in the examination file.                                                                                                    |                 |
|   | Cancel the selection             | Cancel the selections in the examination file.                                                                                                    |                 |

#### 4.6 Settings for External Connections INTERFACES ETHERNET Printer Serial interface Auto • Service functions Printout Baudrate • black/white 19200 💌 Paper format Letter ĬŢ Configuration Service Examin Figure 4-6: Setup – Connections – Interfaces

| Serial interface / Baudrate                                         | Speed of data transmission         | <ul> <li>Definition of data transmission speed using the serial interface. All baudrates are set to valid default values. If the baudrate is changed for the Octopus 300 be sure to have the same baudrate in the PC.</li> <li>Procedure: <ul> <li>Select desired parameter in 'Serial interface'</li> <li>Select speed of data transmission in 'Baudrate' and save changes.</li> </ul> </li> </ul> |  |  |  |
|---------------------------------------------------------------------|------------------------------------|----------------------------------------------------------------------------------------------------|--|--|--|
| Printer                                                             | Selection of the connected printer | Only printers with USB interface can be connected. Normally the connected printer is identified automatically.                                                                                                    |  |  |  |
| Printout                                                            | Black/white or color printout      | Black/white or color printouts are available. Be aware that color printouts take more time to be processed and printed compared to black/white printouts.                                                                                                    |  |  |  |
| Paper format                                                        | Used paper format                  | The standard paper formats A4 (Europe) and Letter (USA) can be selected.                                                                                                    |  |  |  |
| Changes must be stored by pressing 📕 before leaving the dialog box. |                                    |                                                                                                    |  |  |  |

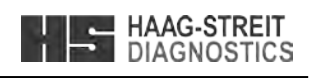

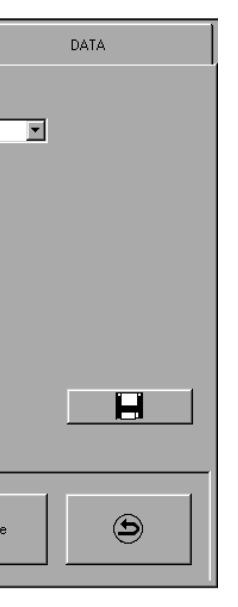

#### External connections

- Installed printer
- Printout (color, black/white)
- Paper format
- ° Transmission parameters

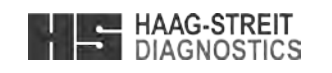

#### **Tradition and Innovation**

| INTERFACES                                                | ETHERNET             |       | DA | TA |      |
|-----------------------------------------------------------|----------------------|-------|----|----|------|
| Addresses for data import/export<br>IP (examination data) | Gateway              |       |    |    | Pina |
| IP (patient information)                                  | Gateway              | 7     | 8  | 9  | Esc  |
| Addresses OCTOPUS 311                                     | Subnot mask          | 4     | 5  | 6  | ÷    |
|                                                           |                      | 1     | 2  | 3  | Ļ    |
|                                                           |                      |       |    | 0  |      |
| Configuration                                             | ilori Connections 94 | rvice |    | ٩  | )    |

### Ethernet interface settings

- IP addresses of connected PC(s)
- Gateway address(es)
- IP address of Octopus perimeter

Figure 4-7: Setup – Connections – Ethernet

In connection with the integration of an Octopus perimeter into a Local Area Network some specific settings and installations have to be carried out on the server and on the Octopus 300 (preferably by an IT specialist). Details are available in a separate description shipped with the required interface board.

| IP (examination data)    | IP address of LAN server or PC | IP address of the LAN server or a PC integrated in the LAN where the examination data of the Octopus 300 have to be exported.                                      |
|--------------------------|--------------------------------|----------------------------------------------------------------------------------------------------|
| IP (patient information) | IP address of LAN server or PC | IP address of the LAN server or a PC integrated into the LAN where patient information for examination preparation is available (both addresses may be identical). |
| Gateway                  | Gateway IP address             | IP address of a Gateway.                                                                                                    |
| IP address Octopus 300   | IP address Octopus perimeter   | IP address of the Octopus 300 in the Local Area Network.                                                                                                    |

After definitions are made and the devices are connected to tha LAN the correct communication can be checked by clicking on the 'Ping' button. Correct communication is confirmed by displaying a 🗹 sign, if no communication is possible a 🗷 sign is displayed.

Changes must be stored by pressing 📕 before leaving the dialog box.

| Pupil (auto<br>Pupil* (mai | omatic)<br>nual) | Pupil size of the eye being examined   | The pupil diam<br>by the system.                    | neter can be entered manually or determined                                                                                                    |
|----------------------------|------------------|----------------------------------------|-----------------------------------------------------|----------------------------------------------------------------------------------------------------|
|                            | ,                |                                        | manual:                                             | Press the 'Pupil' button and change the starting value by 0.5 mm with each key click. Starting value:                                                                 |
|                            |                  |                                        |                                                     | <ul> <li>3mm (if no size has been entered during<br/>preparation)</li> </ul>                                                                                          |
|                            |                  |                                        |                                                     | <ul> <li>Size which has been entered during<br/>preparation</li> </ul>                                                                                                |
|                            |                  |                                        |                                                     | <ul> <li>Size which has been determined by the<br/>system</li> </ul>                                                                                                  |
|                            |                  |                                        | automatic:                                          | The pupil diameter is measured after 10<br>stimuli each, averaged and displayed. At the<br>end of the examination pupil size is stored in<br>the examination results. |
|                            |                  |                                        | Automatic pup<br>entered manua<br>with Pupil*).     | il measurement is broken off, if pupil size is ally before or during the examination (displayed                                                                       |
| Interval                   |                  | Set the stimulus interval              | For setting the<br>Press the 'Inte<br>0.5 seconds w | time between two stimulus presentations.<br>rval' button and change the default value by<br>ith each key click or set interval to adaptive.                           |
|                            |                  |                                        | fix:                                                | Fixed time between 1.5 4 seconds.                                                                                                    |
|                            |                  |                                        | adaptive:                                           | The time interval is matched automatically to the response behavior (reaction time) of the patient.                                                                   |
| Control                    |                  | Sensitivity of the fixation monitoring | Press the 'Con desired value.                       | trol' button and change the parameter to the                                                                                                    |
|                            |                  |                                        | off:                                                | No automatic fixation monitoring.                                                                                                    |
|                            |                  |                                        | min:                                                | Only lid close detection. Deviations of the pupil from the ideal position are not checked.                                                                            |
|                            |                  |                                        | med:                                                | Medium sensitivity of the fixation monitoring.                                                                                                    |
|                            |                  |                                        | max:                                                | Maximum sensitivity of the fixation monitoring.                                                                                                    |
|                            |                  |                                        | auto:                                               | Automatic fine positioning (option) is activated.                                                                                                    |
| Video                      |                  | Brightness of the displayed eye        | Press the 'Vide<br>desired brightr                  | eo' button and change the parameter until the ness is achieved.                                                                                                    |
| Fixation                   |                  | Brightness of the fixation target      | Press the 'Fixa                                     | ation' button and change the parameter until                                                                                                    |

#### 6.5 Continuing an interrupted Examination

Interrupted examinations can be restarted and resumed. The procedure is described in chapter 5.6 'Patient File'.

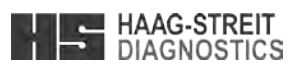

| HAAG-STREIT<br>DIAGNOSTICS |
|----------------------------|
|----------------------------|

Save

When the examination program has completed all the test locations, the results are stored automatically. By pressing 'Save' the results from the stages which have been completed up to the point of pressing are stored and marked as being an interrupted examination (\*\*).

#### 6.3 Examination Information

All the displayed information is continuously updated during the examination, as far as the parameters of the selected examination program permit this to be done.

Possibilities for

| Smith John           |                         | 0 | Surname, given name and date of birth of the patient,                 |                     |
|----------------------|-------------------------|---|-----------------------------------------------------------------------|---------------------|
| OD / G1 / Normal     |                         |   | eye being examined, selected examination program and examination      | Patient information |
| # Questions:         |                         |   | strategy being employed.                                              | PeriTrend (patien   |
| # Repetitions:       |                         | 0 | Number of stimuli that have been presented.                           | Data format         |
| # Pos. catch trials: |                         | 0 | Number of stimuli that have been repeated.                            | Text                |
| # Neg. catch trials: |                         | 0 | Number of presented and falsely answered positive catch trials.       |                     |
| MD [dB]:             |                         | 0 | Number of presented and falsely answered negative catch trials.       |                     |
| LV [dB2]:            |                         | 0 | Mean Defect MD (average of the differences between thresholds and age |                     |
| Figure 6-3:          | Examination information |   | corrected normal values).                                             | Configuration       |
|                      |                         | 0 | Loss variance LV (indicates the inhomogeneity of the visual field).   |                     |
|                      |                         | 0 | Short term fluctuation SF (only if phase 2 is examined).              | Figure 4.9:         |

6.4 Parameter Changing

All settings remain unchanged and will also be used in the following examinations.

| Sensor   | on       |  |
|----------|----------|--|
| Pupil    |          |  |
| Interval | adaptive |  |
| Control  | med      |  |
| Video    | 50       |  |
| Fixation | 50       |  |

Figure 6-4: Fixation monitoring

| -                           | Entering the pupil diameter<br>Setting the sensitivity of fixation monitoring<br>Setting the brightness of the eve image |
|-----------------------------|----------------------------------------------------------------------------------------------------|
| Proced                      | ure                                                                                                    |
| – Pre                       | ss the desired function button (arrow keys are displayed).                                                               |
| – Pre                       | ss the arrow button until the desired value is displayed.                                                                |
| <ul> <li>The abs</li> </ul> | arrow buttons disappear when the function button is pressed again (not olutely necessary).                               |

| Sensor | Switch function of headrest sensor<br>on or off respectively | on: User is informed, if the patient is moving back<br>her head from the ideal position.<br>Message: Patient moved<br>off: No message is displayed, if the patient is mov<br>back from the ideal position. | this or<br>ving |
|--------|--------------------------------------------------------------|----------------------------------------------------------------------------------------------------|-----------------|
|        |                                                              | Independent of this setting, user becomes aware of<br>mismatch between patient's head position and setting i<br>patient preparation.                                                                       | n               |

#### **Tradition and Innovation**

4.8 Settings for Data Communications

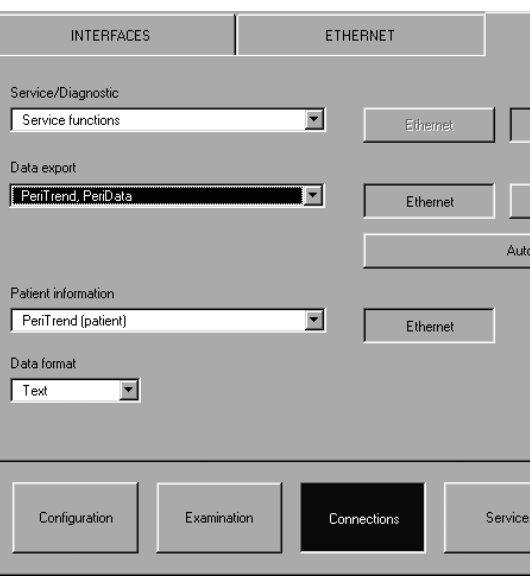

Figure 4-8: Setup - Connections - Data

| Service/Diagnostic                 | Service and diagnostic functions                          | Per default this parameter is set to 'Service functions'.<br>'Service functions' is used to upgrade application software<br>and to modify User texts. To apply these two functions the<br>serial interface is required.                                                                                                    |
|------------------------------------|-----------------------------------------------------------|----------------------------------------------------------------------------------------------------|
| Data export                        | Analysis program where data have to be exported           | <ul> <li>Selection of the analysis program where data have to be exported.</li> <li>For data export to PeriData the serial interface is required.</li> <li>For data export to PeriTrend Ethernet or serial interface is used.</li> <li>(To use the Ethernet interface the corresponding installation and configuration of the Octopus perimeter and a PC or the LAN server is required).</li> </ul> |
| Patient information<br>Data format | Patient information for the preparation of an examination | Demographics to identify the results of the patient to be<br>examined can be selected from PeriTrend or an EDP system<br>(special PeriTrend or EDP functions required).                                                                                                    |
| Auto export                        | Automatic data export                                     | Examination results are automatically exported to the connected PC at the end of an examination or after an automatic printout on the Octopus 300 if this button is pressed. After transmission the data is deleted from perimeter buffer.                                                                                                    |
| Changes must be stored by pr       | ressing Ħ before leaving the dialog be                    | <br>ЭХ.                                                                                                    |

#### 4.9 Service Functions

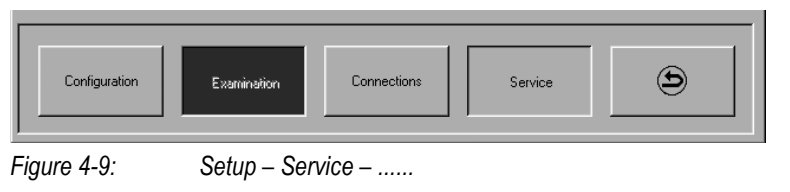

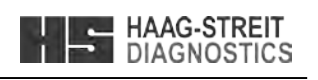

|        | DATA            |  |
|--------|-----------------|--|
|        | ·               |  |
| S      | erial interface |  |
|        |                 |  |
| Se     | erial interface |  |
| export |                 |  |
|        |                 |  |
|        |                 |  |
|        |                 |  |
|        | •               |  |
|        |                 |  |

## Data communication

- ° Selection of a Service/Diagnostic function
- 0 Selection of the analysis program where data have to be exported
- ° Structure of patient information used to prepare an examination
- Definition of the interface used to communicate with a PC

The service functions are described in the 'Octopus 300 Service Manual'.

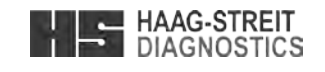

6

#### MONITORING AN EXAMINATION

After the examination preparation has been completed by pressing the 'OK' button the monitoring screen appears. This is the right moment to position the patient at the instrument (see chapter 5.3 'Situating the Patient').

#### 6.1 Fine Positioning, Focusing

The fine positioning of the eye to be examined takes place via the arrow buttons on the Touch module. For larger horizontal movements the optical unit can be turned manually. Position the pupil precisely on the crosshairs and focus the display of the eye with the adjustment knob of the optical unit.

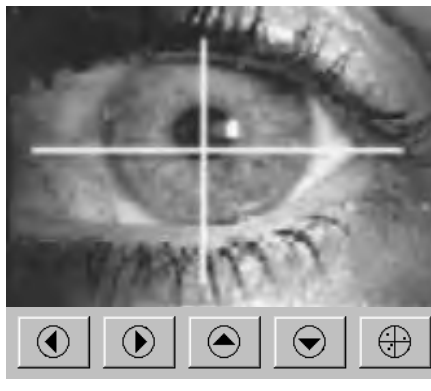

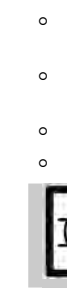

Figure 6-1: Fine positioning

#### 6.2 Command Buttons, Examination Progress

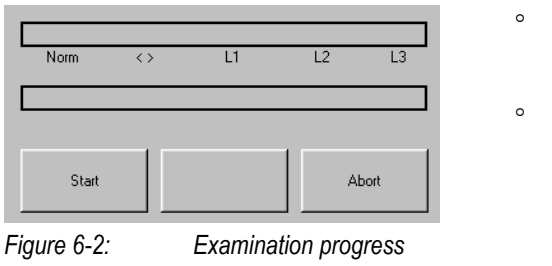

| Start          | After the examination pre positioned), the actual ex                                                                                              |
|----------------|----------------------------------------------------------------------------------------------------|
| Abort          | Abort the examination. Al                                                                                                    |
| Break / Break* | Insert a 'Stop' at the end<br>'Break*' buttons respectiv<br>at the end of the stage in<br>stored or aborted. With 'S<br>stored and examination is |
| Stop           | Stop the examination pro<br>With 'Store' the results of<br>examination is marked as                                                               |
| Continue       | Resume an examination                                                                                                    |
| Restart        | A part of the first stage of<br>new to this type of examinagain without leaving the                                                               |
| Next           | Resume an examination                                                                                                    |
|                | or<br>Start the next phase of ar<br>examination program per                                                                                       |

OCTOPUS 300 Instruction for Use

#### **PERFORMING AN EXAMINATION** 5

Careful examination preparation helps increasing the reliability of the results. The patient should be informed about the examination process so he or she can cooperate optimally.

#### 5.1 Instructing the Patient

#### Fixation

During the entire examination the patient concentrates on the fixation target which is displayed in the center of the field of view.

#### Examination Process

At various locations in the field of view stimuli (flashes of light) of a certain duration and intensity are shown. The patient acknowledges that he or she perceives the stimulus by pressings quickly on the patient response button.

#### Perception of the Stimuli

It is normal that the patient is unable to see many stimuli. The number depends on the selected examination strategy and the condition of the patient's visual field.

#### **Duration of the Examination**

The duration of the examination depends on the selected examination program and the examination strategy and can range from roughly 3 to 15 minutes.

#### Stopping the Examination Process

By closing the eve being examined or holding the patient response button down the patient can stop the examination process.

#### Stimulus Interval

The time between two successive stimuli varies according to the instrument settings and the patient response speed of the patient. It can range from roughly 1.5 to 4 seconds.

#### 5.2 Trial Lenses

The patient sees the stimuli at infinity and thus his or her eve must be corrected for distance. The spherical lens is put on the patient's side, the cylindrical on the ocular side of the lens holder. For the correct positioning of the cylindrical correction axis the trial lens holder is fitted with marks separated by 10°. The first mark to the above right corresponds to the 0° position. The trial lenses can remain in place during the whole examination. The trial lens holder can be swung out roughly 25° towards the front for changing the trial lenses comfortably.

#### 5.3 Situating the Patient

We recommend using a chair in which the back and the seat can be adjusted. Place the chair so that the patient is in as relaxed a posture as possible. An electrically adjustable instrument table (optional) allows the height of the instrument to be fitted to the patient's physical size comfortably.

Cover the eye not being examined with the occluder which is included in the accessories, give him or her the patient response button, and explain its operation.

Adjust the headrest and table height so that the patient can rest his or her chin on the chin rest without having to alter their posture and so that his or her forehead touches the sensors in the forehead rest (right eye = left indentation, left eye = right indentation). The height of the chin rest should be set using the adjustment knob so that the eye of the patient lies even with the inscribed rings on the two columns.

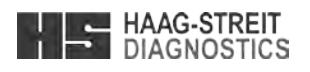

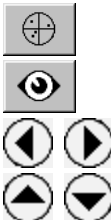

Switch to the examined test locations.

Switch to the eye being examined.

Fine horizontal positioning

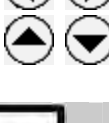

Fine vertical positioning

## NOTE!

Before selecting which button to press, envisage moving the crosshair towards the center of the pupil.

During an examination with a normal or dynamic strategy and standard parameters the DLI (Defect Level Indicator) shows the condition of the visual field. The information is continuously updated

The progress indicator shows how far the examination has progressed within the current phase.

The labels and functions of the various command buttons depend on the progress and status of the examination.

eparation is completed (required data entered, patient instructed and amination is begun.

Il of the data collected up to this point will be lost.

of the current stage or remove a programmed 'Stop'. Press the 'Break' or vely. A programmed 'Stop' is displayed with 'Break\*'. The examination stops which the break has been programmed. The examination can be resumed, Store' the results obtained up to this point from the completed stages are is marked as having been interrupted (\*\*).

process at some place. The examination can be resumed, stored or aborted. btained up to this point from the completed stages are stored and is having been interrupted (\*\*)

that has been halted by pressing 'Stop'.

f an examination is often used to show the procedure to a patient who is ination. After stopping within the first stage the examination can be started monitoring mode. All of the data collected up to this point will be lost. that has stopped after 'Break\*' at the end of a stage

in examination after the end of a phase has been reached and the selected rmits one or more further phases.

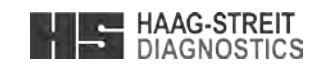

|          | Scroll file forwards / backwards  | The patient file can contain a maximum of 48 examinations.<br>Using the two buttons the list can be scrolled forwards or<br>backwards until the desired examination is found.                                                                                                    |
|----------|-----------------------------------|----------------------------------------------------------------------------------------------------|
| New      | Begin a new examination           | <ul> <li>When a patient is to be examined whose patient data is already in the list, proceed as follows:</li> <li>Search for the patient in the list</li> <li>Highlight the patient</li> <li>Press the 'New' button</li> <li>→ Data will be taken over in the boxes of the 'Preparing an Examination (Standard Program)' screen. All entries can be changed (see chapter 5.4).</li> <li>→ Start examination with 'OK'</li> </ul> |
| Continue | Resume an interrupted examination | <ul> <li>When an interrupted examination (**) is to be resumed, proceed as follows:</li> <li>Search for the patient in the list</li> <li>Highlight the patient</li> <li>Press the 'Continue' button</li> <li>→ Program continues with 'Monitoring an Examination' (see chapter 6). Entries cannot be changed.</li> </ul>                                                                                                    |

#### 5.7 Information

Various program parameters from the selected examination program and the age-corrected normal values are shown in the information window. Parameters cannot be changed here.

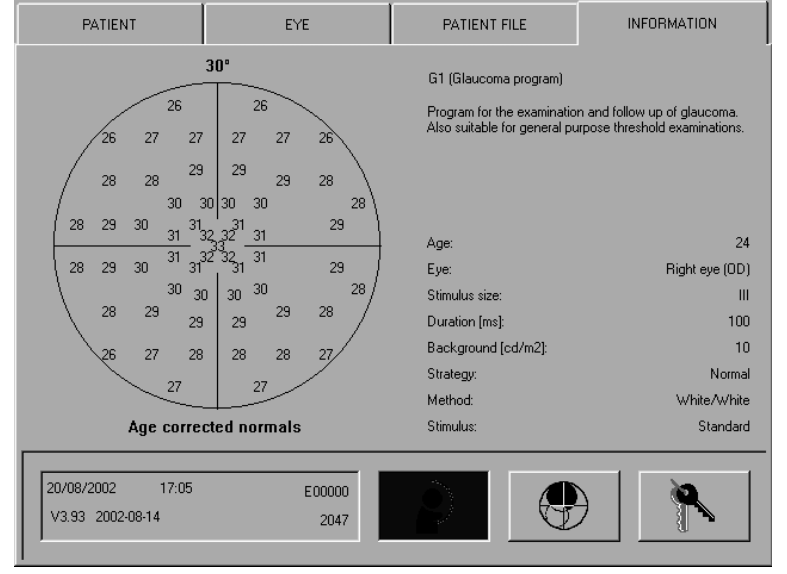

Figure 5-5: Examination – Information

To specify luminance the two units [asb] and [cd/m<sup>2</sup>] are used.

| Conversion: | [asb] divided by Pi (3.14) = [cd/m <sup>2</sup> ] |
|-------------|---------------------------------------------------|
|             | [cd/m2] multiplied by Pi (3.14) = [asb]           |

## Information from the examination program

- 0 Brief description of the selected examination program
- Parameters of the selected examination program
- Display of the age corrected normal values at the test locations when the standard program parameters were employed in a threshold value program
- If the age of a patient is defined the numbers correspond to the age corrected normal values.
- ° If no age is defined the numbers correspond to the normal values of a 20 years old person.

#### **Tradition and Innovation**

#### 5.4 Preparing an Examination (Standard Program)

Examinations or examination preparation are always accessed via the 'Examine' symbol. Before an examination can begin, a few items must be entered.

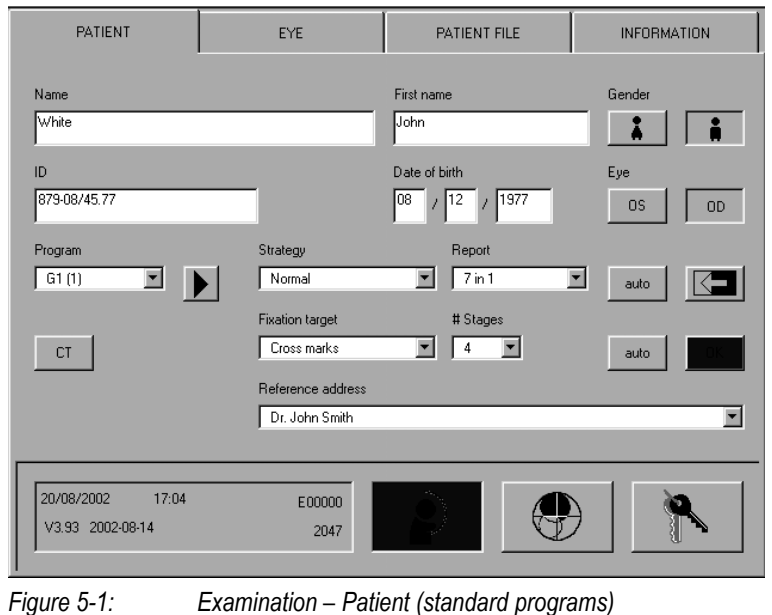

The information which the system requests depends on the setup (see chapter 4 'Configuration, Setup'). The items which are always required are the patient's date of birth and the eye to be examined.

| Name                       | Patient's name                  | Enter the patient's surname.                                                                                                    |
|----------------------------|---------------------------------|----------------------------------------------------------------------------------------------------|
| First name                 | Patient's given name            | Enter the patient's given name.                                                                                                    |
| ID                         | Patient's identification number | Enter the Identification number.                                                                                                    |
| Gender                     | Patient's gender                | Click on the corresponding symbol.                                                                                                    |
| Date of birth              | Patient's date of birth         | The patient's date of birth must be entered. The sequence of how it is typed 'Day – Month – Year' or 'Month – Day – Year' was defined in the setup (see chapter 4.1 'General Basic Settings').                                                                                                    |
| Еуе                        | Eye to be examined              | Click on the eye which is to be examined. This item is absolutely required.                                                                                                    |
| Program                    | Standard examination program    | Select the program to be used for the examination. To select<br>a standard program, do not press the 'CT' button. For each of<br>these programs three variants can be defined (see chapter<br>4.3 'Defining the Variants of the Standard Examination<br>Programs'). By clicking on the next variant will be |
|                            |                                 | selected. This button has no function for CT programs.                                                                                                    |
| СТ                         | CT button                       | If a CT program is to be used see chapter 5.5 'Preparing an Examination (CT Program)' for examination preparation. The 'CT' button is not pressed for standard examination programs.                                                                                                    |
| Strategy<br>(TOP optional) | Examination strategy            | Select the strategy which is to be used in the examination.                                                                                                    |
| Report<br>auto (Report)    | Desired printout                | Select the default image which is to be printed. The possibilities depend on the selected program (see Table 7-1). If the 'auto' button at the side is pressed, the selected printout will be printed automatically at the end of the examination.                                                          |

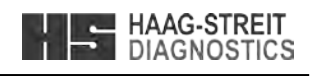

### Preparing an examination

- Personal patient data
- Program parameters

Chapter 4.2 'Presetting for Preparing an Examination' and chapter 4.3 'Defining the Variants of the Standard Examination *Program'* show how the presetting can be optimized.

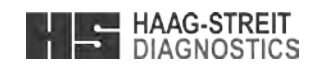

| Fixation target             | Fixation symbol                     | Set the fixation target which is displayed for the patient<br>during the examination. If the selected fixation target collides<br>with a test location, another target is displayed during the<br>corresponding stage.                                                      |
|-----------------------------|-------------------------------------|----------------------------------------------------------------------------------------------------|
| # Stages<br>auto (# Stages) | Number of examination stages        | Specify the number of examination stages which should be<br>gone through.<br>If the 'auto' button on the side has been pressed, the<br>program will end after the preset stages have been worked<br>through.                                                                |
| Reference address           | Address, information on printout    | Select reference address to be printed in the header of a printout. After clicking on <b>Imal</b> the default address is selected (address which is presented in the 'Setup' – 'Configuration' – 'General' window).                                                         |
|                             | Delete entries, set standard values | When an examination is being prepared, the patient data and<br>the program parameters from the previous examination are<br>offered. After the 'Delete' button is pressed, the patient data<br>is deleted and the program parameters defined in the setup<br>are taken over. |

The 'OK' button turns blue when all the required data have been entered. Press 'OK' to start the examination. Examination monitoring and examination procedure are described in chapter 6 'Monitoring an Examination'.

V

NOTE! The required items can be reduced to a minimum when the setup has been well matched to your needs.

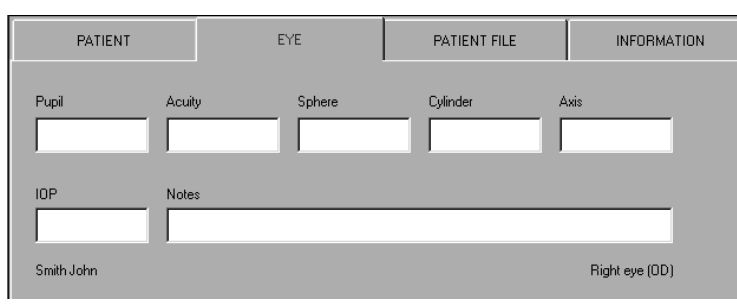

Eye-related data 0

Examination preparation

Figure 5-2: Examination – Eye

Entering the eye-related data is not absolutely necessary. The dialog box can only be selected when the eye to be examined has been selected. All entered information is deleted when the other eye is selected.

| Pupil    | Pupil size                        | All information entered here is voluntary and is not checked    |
|----------|-----------------------------------|-----------------------------------------------------------------|
| Acuity   | Acuity                            | for plausibility. If data has been entered and the other eye is |
| Sphere   | Spherical refraction correction   | selected, everything entered up to that point is deleted.       |
| Cylinder | Cylindrical refraction correction | After is pressed (see above) eye-related data is also           |
| Axis     | Axis of the refraction correction | deleted.                                                        |
| IOP      | Intra ocular pressure             |                                                                 |
| Comment  | Lines for comments                |                                                                 |

As information the surname, given name, date of birth and the examined eye of the patient are shown. Click on the 'Patient' tab to start the examination.

#### **Tradition and Innovation**

#### 5.5 Preparing an Examination (CT Program)

In order to select a user-defined program, the 'CT' button has to be pressed.

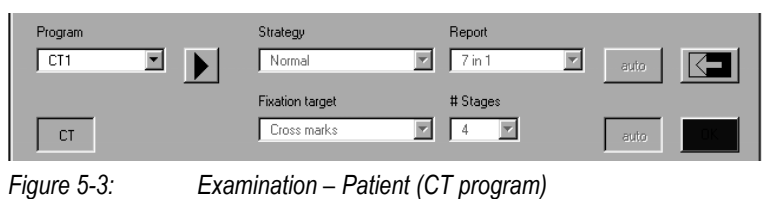

| СТ                                           | CT button                                                                                                    | If a CT program is to be used, press the 'CT' button and    |
|----------------------------------------------|----------------------------------------------------------------------------------------------------|-------------------------------------------------------------|
|                                              |                                                                                                    |                                                             |
| Program                                      | CT examination program                                                                                                    | Select one of the 5 predefined CT programs in the list box. |
|                                              |                                                                                                    | The 🕨 button has no function for CT programs.               |
| Strategy<br>Report<br>Fixation target        | These parameters are displayed for your information. They can only be changed in the setup (see chapter 4.5 'Defining user-defined Tests'). |                                                             |
| # Stages<br>auto (Report)<br>auto (# Stages) | No function.                                                                                                    |                                                             |

#### 5.6 Patient File

All interrupted and completed examinations are recorded in the patient file. Interrupted examinations can be resumed again and the personal patient data can be taken over in a new examination from a completed one.

|                                       | _               |           |              |     |
|---------------------------------------|-----------------|-----------|--------------|-----|
| PATIENT                               | EYE             |           | PATIENT FILE | Ξ   |
| -                                     |                 |           | •            |     |
| Jackson E.                            | 09/11/39        | 32        | 06/16/01     | *** |
| Jackson E.                            | 09/11/39        | 32        | 06/16/01     | xxx |
| Smith J.                              | 11/23/52        | CT1       | 06/16/01     | *** |
| Smith J.                              | 11/23/52        | G1        | 06/16/01     | *** |
|                                       |                 |           |              |     |
|                                       |                 |           |              |     |
|                                       |                 |           |              |     |
|                                       |                 |           |              |     |
|                                       |                 |           |              |     |
|                                       |                 |           |              |     |
| 06/16/2001 10:1                       | 4 000100        |           | _            |     |
| V0.96 2001-06-15                      | 000123          |           |              |     |
|                                       |                 |           |              | ~   |
| Figure 5-1:                           | Examination _ l | Dationt f | ilo          |     |
| 1 iyul <del>6</del> 0- <del>1</del> . |                 |           |              |     |
|                                       |                 |           |              |     |

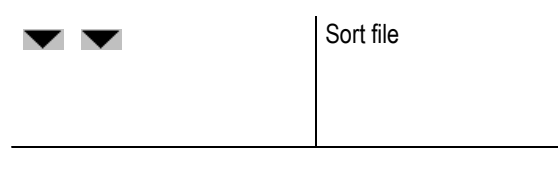

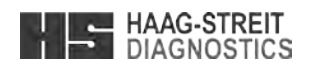

Examination preparation for CT Program • Program parameters

Enter the personal patient data and the eye-related data. See chapter 5.4 'Preparing an Examination (Standard Program)'.

| INFORMATION |               |  |
|-------------|---------------|--|
|             |               |  |
|             |               |  |
| OD          |               |  |
| OS          |               |  |
| OD          |               |  |
| OS          |               |  |
|             |               |  |
|             | New           |  |
|             | 14644         |  |
|             | Continue      |  |
|             |               |  |
|             | 1             |  |
|             |               |  |
| ソ           | <b>م</b> ر ال |  |

#### Patient file

- <sup>o</sup> Directory of the examinations which have been performed
- ° Resume interrupted examinations

| Examination status |              |
|--------------------|--------------|
| (**                | interrupted) |
| (***               | completed)   |

The examination file can contain a maximum of 48 examinations. The message 'Examination buffer full' indicates that results have to be transmitted or deleted before starting a new examination.

Sort the list according to patient names or examination date in an increasing or decreasing series. Patient names: Click the left button Examination date: Click the right button